# Calsaws

California Statewide Automated Welfare System

# **Design Document**

# SCR CA-204747 & CIV-818

Update Time Limit Batches to not create 48 MTC for parents that are under 18 years

| Cal <b>SAWS</b> | DOCUMENT APPROVAL HISTORY |                                                                                                    |  |
|-----------------|---------------------------|----------------------------------------------------------------------------------------------------|--|
|                 | Prepared By               | Chris Carandang                                                                                                    |  |
|                 | Reviewed By               | Chris Larson, Lien Phan, Joel Acevedo<br>Akira Moriguchi, Sidhant Garg, Kapil Santosh, Christine<br>Altavilla, Himanshu Jain, Jose Calcedo, Chandan<br>Talukdar |  |

| DATE       | DOCUMENT<br>VERSION | REVISION DESCRIPTION                                                                    | AUTHOR       |
|------------|---------------------|-----------------------------------------------------------------------------------------|--------------|
| 8/26/2019  | 1.0                 | Initial draft                                                                           | CarandangC   |
| 09/18/2019 | 2.0                 | Updated from feedback and comments on 09/17/2019                                        | CarandangC   |
| 09/23/2019 | 3.0                 | Updated from feedback and<br>comments on 09/23/2019                                     | CarandangC   |
| 10/10/2019 | 4.0                 | Added list of exceptions that will be<br>skipped by DCR and to be listed in<br>Outreach | CarandangC   |
| 10/16/2019 | 5.0                 | Updated design from feedback and comments on 10/15/2019                                 | CarandangC   |
| 11/25/2019 | 6.0                 | Updated design from feedback and comments of review committee                           | CarandangC   |
| 01/08/2020 | 7.0                 | Updated the case list mock up and outreach section                                      | CarandangC   |
| 10/28/2020 | 8.0                 | Updated the Section 3 – supporting documents.                                           | Sidhant Garg |
|            |                     |                                                                                         |              |

# Table of Contents

| 1 | C          | Dver      | view                                                                                                    | 5 |
|---|------------|-----------|----------------------------------------------------------------------------------------------------|---|
|   | 1.1        | C         | Current Design                                                                                                    | 5 |
|   | 1.2        | F         | Requests                                                                                                    | 5 |
|   | 1.3        | C         | Overview of Recommendations                                                                                               | 5 |
|   | 1.4        | A         | Assumptions                                                                                                    | 5 |
| 2 | R          | lecc      | ommendations                                                                                                    | 5 |
|   | 2.1        | Ľ         | Daily Time Limit Batch Job                                                                                                | 5 |
|   | 2          | .1.1      | Overview                                                                                                    | 5 |
|   | 2          | .1.2      | Description of Change                                                                                                    | 5 |
|   | 2          | .1.3      | Execution Frequency                                                                                                    | 5 |
|   | 2          | .1.4      | Key Scheduling Dependencies                                                                                               | 7 |
|   | 2          | .1.5      | Counties Impacted                                                                                                    | 7 |
|   | 2          | .1.6      | Data Volume/Performance                                                                                                   | 7 |
|   | 2          | .1.7      | Failure Procedure/Operational Instructions                                                                                | 7 |
|   | 2.2        | ٨         | Nonthly Time Limit Batch Job                                                                                              | 7 |
|   | 2          | .2.1      | Overview                                                                                                    | 7 |
|   | 2          | .2.2      | Description of Change                                                                                                    | 7 |
|   | 2          | .2.3      | Execution Frequency                                                                                                    | 7 |
|   | 2          | .2.4      | Key Scheduling Dependencies                                                                                               | 3 |
|   | 2          | .2.5      | Counties Impacted                                                                                                    | 3 |
|   | 2          | .2.6      | Data Volume/Performance                                                                                                   | 3 |
|   | 2          | .2.7      | Failure Procedure/Operational Instructions                                                                                | 3 |
|   | 2.3<br>mir | )<br>Nors | Create a data change request to remove the cash aid time limit records for without an active or pending Cal-Learn program | 3 |
|   | 2          | .3.1      | Overview                                                                                                    | 3 |
|   | 2          | .3.2      | Description of Change                                                                                                    | 3 |
|   | 2          | .3.3      | Estimated Number of Records Impacted/Performance                                                                          | 7 |
| 3 | S          | upp       | orting Documents10                                                                                                    | C |
| 4 | R          | lequ      | Jirements10                                                                                                    | С |
|   | 4.1        | F         | Project Requirements                                                                                                    | C |
|   | 4.2        | ٨         | Aigration Requirements10                                                                                                  | C |
| 5 | Ν          | Лigro     | ation Impacts1                                                                                                    | 1 |

| 6 | Outreach | .11 |
|---|----------|-----|
| 7 | Appendix | .12 |

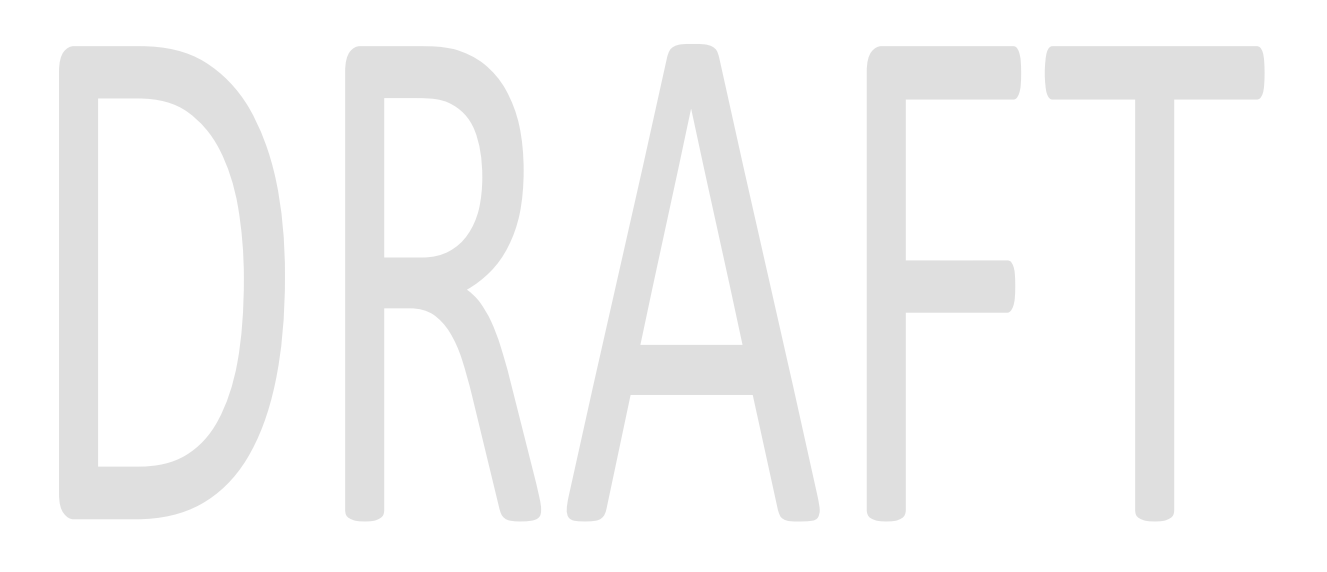

# **1 OVERVIEW**

This document outlines the changes to be implemented in the CalWORKs time limit functionality to stop the clock from counting towards the CalWORKs time limit requirement for a person under 18 years old active in CalWORKs and marked as an adult without an active or pending Cal-Learn program for the effective month. The CalWORKs time limit exception for persons under 18 years old is provisioned in the State regulations under section 42-302.1.

#### 1.1 Current Design

A cash aid time limit record is automatically getting created in the system for a person under 18 years old active in CalWORKs and marked as an adult without an active or pending Cal-Learn program for the effective month. This causes the CalWORKs clock to tick towards the months of aid when ideally it should not occur. As a result, it makes the person ineligible to CalWORKs after reaching the time limit requirement when that person should be receiving benefits.

#### 1.2 Requests

A cash aid time limit record should not be created for a person under 18 years old active in CalWORKs and marked as an adult without an active or pending Cal-Learn program for the effective month. This logic stops the tick for CalWORKS clock.

**Note**: A cash aid time limit record should continue to be created for a person under 18 years old who has active CW program marked as an Adult and has an active Cal-Learn program. This logic will have their TANF clock tick. The worker adds the 308 Exemption that will stop the CalWORKs and WTW clock but the TANF clock still ticks. The batch time limit also automatically adds the 308 exemption when Work Registration Exempt is determined by EDBC.

#### **1.3 Overview of Recommendations**

- Create a DCR to remove the cash aid time limit records for persons under 18 years old on the first day of the time limit month who are active in CalWORKs and marked as an adult without an active or pending Cal-Learn program for the effective month.
- Modify both the daily and monthly time limit batch jobs to stop creating time limit record for persons under 18 years old on the first day of the time limit month active in CalWORKs and marked as an adult without an active or pending Cal-Learn program for the effective month.

#### 1.4 Assumptions

• When a worker changes DOB making the person a minor, we are not capturing that change in order to remove cash aid time limit months. The worker will have to manually update and delete the months after the EDBC has been ran.

- WDTIP has no record of the rejected months for those persons under 18 without Cal-Learn program, and we are not sending the transaction to delete the records to WDTIP.
- The existing functionality for any discrepancy between WDTIP and the system will be handled manually by users.

# 2 **RECOMMENDATIONS**

Modify the daily and monthly time limit batch jobs to stop creating cash aid time limit records for persons under 18 years old active in CalWORKs and marked as an adult without an active or pending Cal-Learn program for the effective month. Moreover, create a data change request to remove existing time limit records for the same criteria.

#### 2.1 Daily Time Limit Batch Job

#### 2.1.1 Overview

The daily time limit batch job is an existing batch job that runs on a daily basis and determines the time clock for past benefit month due to retroactive changes. This batch job creates time limit record for a person who is marked as an adult. If a time clock already exists for the effective month, the program makes no changes. This batch job needs to be modified in order to stop creating cash aid time limit record for persons under 18 years old.

#### 2.1.2 Description of Change

Modify the daily time limit batch job to stop creating cash aid time limit record for CalWORKs that meets ALL the following criteria:

- a. The person is under 18 years old on the first day of the time limit month, and
- b. The person is active in CalWORKs and marked as an adult for the effective month, and
- c. The person does not have an active or pending Cal-Learn program for the effective month.

#### 2.1.3 Execution Frequency

No change.

#### 2.1.4 Key Scheduling Dependencies

No change.

#### 2.1.5 Counties Impacted

All counties.

#### 2.1.6 Data Volume/Performance

No change.

#### 2.1.7 Failure Procedure/Operational Instructions

No change.

#### 2.2 Monthly Time Limit Batch Job

#### 2.2.1 Overview

The monthly time limit batch job is an existing batch job that runs on a monthly basis after the program cut-off date and determines the time clock for continuing cases for the next benefit month. This batch job creates time limit record for a person who is marked as an adult. If a time clock already exists for the benefit month, the program makes no changes. This batch job needs to be modified in order to stop creating cash aid time limit record for persons under 18 years old.

#### 2.2.2 Description of Change

Modify the monthly time limit batch job to stop creating cash aid time limit record for CalWORKs that meets ALL the following criteria:

- a. The person is under 18 years old on the first day of the time limit month, and
- b. The person is active in CalWORKs and marked as an adult for the effective month, and
- c. The person does not have an active or pending Cal-Learn program for the effective month.

#### 2.2.3 Execution Frequency

No change.

#### 2.2.4 Key Scheduling Dependencies

No change.

#### 2.2.5 Counties Impacted

All counties.

#### 2.2.6 Data Volume/Performance

No change.

#### 2.2.7 Failure Procedure/Operational Instructions

No change.

# 2.3 Create a data change request to remove the cash aid time limit records for minors without an active or pending Cal-Learn program

#### 2.3.1 Overview

There are existing cash aid time limit records created by the Daily and Monthly Time Limit batch jobs for persons under 18 years old active in CalWORKs and marked as an adult without an active Cal-Learn program for the effective month. By removing these records, the month on aid will not count against the time limit for CalWORKs.

#### 2.3.2 Description of Change

The data change request will remove the cash aid time limit records for CalWORKs from the database table that meets ALL the following criteria:

- a. The person is under 18 years old on the first day of the time limit month, and
- b. The person is active in CalWORKs and marked as an adult for the effective month, and
- c. The person does not have an active or pending Cal-Learn program any time during the effective month, and
- d. The cash aid time limit record is not associated with any of the below exceptions:

100 - FTP immunization verif.

|   | 101 - FTP school attendance verification     |
|---|----------------------------------------------|
|   | 102 - No school attend. or work activities   |
|   | 103 - Non-coop with Child Supp-no good cause |
|   | 104 - Fraud-False docs for children          |
|   | 105 - Fraud > \$10,000                       |
|   | 106 - Fraud Felony > \$5,000                 |
|   | 107 - Fraud < \$2,000                        |
|   | 108 - Fraud between \$2K - \$5K              |
|   | 109 - Fraud Dup App - 1st                    |
|   | 110 - Fraud Dup App - 2nd                    |
|   | 111 - Fraud Dup App - 3rd                    |
|   | 112 - Fraud Dup CW                           |
|   | 113 - Fraud Activity CW - 1st                |
|   | 114 - Fraud Activity CW - 2nd                |
|   | 115 - Fraud Activity CW - 3rd                |
|   | 150 - Fraud Dup CF                           |
|   | 200 - Non-Coop WTW                           |
|   | 201 - Non-Coop WtW - 2nd                     |
|   | 202 - Non-Coop WtW - 3rd                     |
| _ | 203 - Fleeing felon                          |
|   | 204 - Drug felon                             |
|   | 205 - Child Support Assignment of Rights     |
|   | 206 - Cal-Learn sanction - aided adult       |
|   | 207 - Cal-Learn sanction - head of househ.   |
|   | 209 - Removed from Aid                       |
|   | 376 - Reimbursed Child Support               |
|   | 500 - Excluded Person                        |
|   | 700 - TANF/CalWORKs Repayment (entire month) |
|   | 701 - CalWORKs Repayment (entire month)      |
|   | Services for Former Recipients               |

#### 2.3.3 Estimated Number of Records Impacted/Performance

The data change request will impact approximately 12K cash aid time limit records in C-IV counties and 1K in LRS county.

# **3 SUPPORTING DOCUMENTS**

| Number | Functional<br>Area             | Description                                                                                                    | Attachment                                 |
|--------|--------------------------------|----------------------------------------------------------------------------------------------------|--------------------------------------------|
| 1      | <mark>CalWORKs</mark><br>clock | The case list of C-IV and LRS<br>counties impacted by the<br>data change request to<br>remove cash aid time limit<br>records. | CA-204747 CIV-818<br>Case List Mockup.xlsx |

## **4 REQUIREMENTS**

## 4.1 Project Requirements

| REQ #    | REQUIREMENT TEXT                                                                                                    | How Requirement Met                                                                                                    |
|----------|----------------------------------------------------------------------------------------------------|----------------------------------------------------------------------------------------------------|
| 2.28.2.4 | The LRS shall allow for the stopping of<br>and/or modification to work<br>participation program time clocks and<br>time limit counters for participants. | CalSAWS is implementing a batch<br>logic to stop CalWORKS clock<br>from ticking to persons under 18<br>years old active in CW as an<br>adult without a Cal-Learn<br>program for the effective month. |
|          |                                                                                                    |                                                                                                    |

## 4.2 Migration Requirements

| DDID # | REQUIREMENT TEXT | Contractor<br>Assumptions | How Requirement Met |
|--------|------------------|---------------------------|---------------------|
| N/A    |                  |                           |                     |
|        |                  |                           |                     |

# **5 MIGRATION IMPACTS**

| SCR<br>Number | Functional<br>Area | Description | Impact | Priority | Address<br>Prior to<br>Migration? |
|---------------|--------------------|-------------|--------|----------|-----------------------------------|
| N/A           |                    |             |        |          |                                   |

# 6 OUTREACH

A case list of cash aid time limit records that will be removed by the DCR, and those records that will be skipped associated with the exceptions listed in section 2.3.2 will be provided to all the impacted counties. The following columns will be included in the file:

- a. COUNTY\_CODE
- b. DISTRICT\_OFFICE
- c. Region
- d. CASE\_NAME
- e. CASE\_NUMBER
- f. MEMBER\_LAST\_NAME
- g. MEMBER\_FIRST\_NAME
- h. MEMBER\_DOB
- i. MEMBER\_AGE
- j. MEMBER\_CIN
- k. CALWORKS\_PROGRAM\_STATUS
- I. LAST\_CalWORKs\_WORKER\_ID
- m. MEMBER\_ROLE
- n. MEMBER\_ROLE\_REASON
- o. MEMBER\_PROGRAM\_STATUS
- p. WTW\_REP\_PROGRAM\_STATUS
- q. TIME\_LIMIT\_EFFECTIVE\_DATE
- r. EXCEPTION\_REASON
- s. COUNT\_OF\_TIME\_LIMIT\_EFF\_MONTH
- t. LAST\_WTW\_REP\_WORKER\_ID

A summary of removed and skipped exception records will be provided with the following columns:

- a. Exception Reason
- b. Count
- c. Grand Total

## 7 APPENDIX

N/A

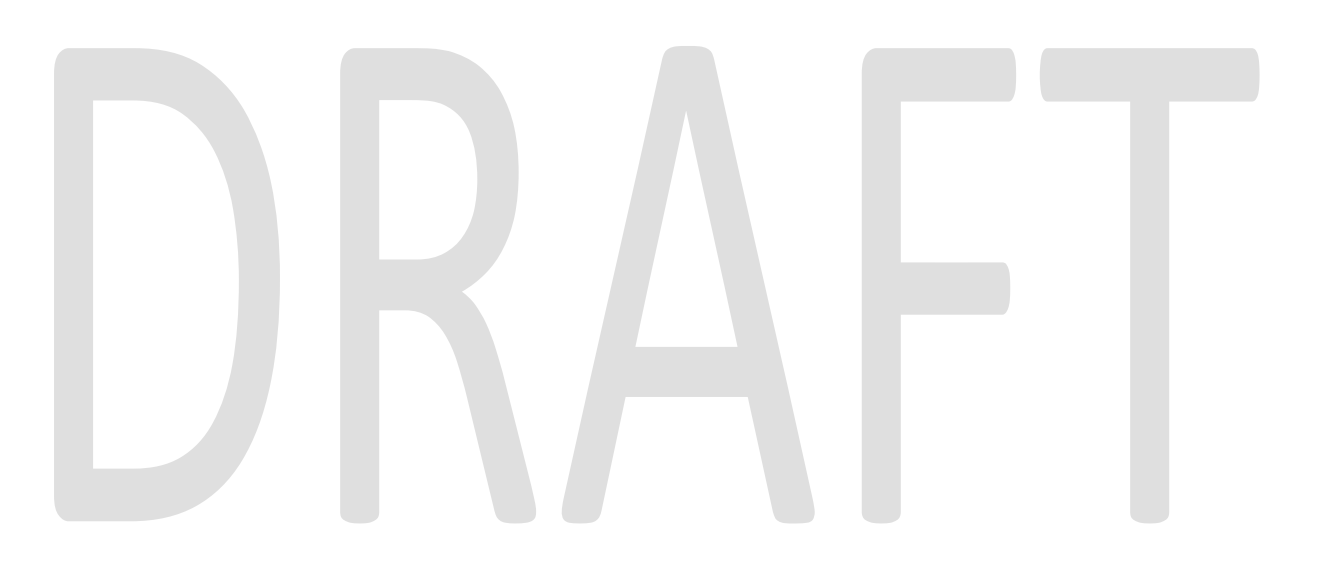

Calsaws

California Statewide Automated Welfare System

# **Design Document**

# CIV-102275

Convert the Engagement and Longitudinal Analysis Reports in Business Intelligence to be On-Request Reports

| CalSAWS | DOCUMENT APPROVAL HISTORY |                        |  |
|---------|---------------------------|------------------------|--|
|         | Prepared By               | Esequiel Herrera-Ortiz |  |
|         | Reviewed By               | Justin Dobbs           |  |

| DATE       | DOCUMENT<br>VERSION | <b>REVISION DESCRIPTION</b>                                                                                                    | AUTHOR                    |
|------------|---------------------|----------------------------------------------------------------------------------------------------|---------------------------|
| 02/18/2020 | 1.0                 | Initial Revision                                                                                                    | Esequiel<br>Herrera-Ortiz |
| 03/13/2020 | 1.1                 | Added the As of Date field to the parameter page and report header.                                                                                                    | Esequiel<br>Herrera-Ortiz |
| 03/16/2020 | 1.2                 | Updated section 1.2 and 2.1.1 verbiage per analyst input.                                                                                                    | Esequiel<br>Herrera-Ortiz |
| 08/12/2020 | 2.1                 | <ul> <li>The Summary sheet in the<br/>Engagement and Longitudinal<br/>Report were updated to<br/>remove excessive hyperlinks<br/>due to performance issue.</li> <li>Added note to clarify that the<br/>Engagement Status and<br/>Engagement Status Reason<br/>parameters are now single<br/>select value parameters.</li> </ul>          | Esequiel<br>Herrera-Ortiz |
| 10/08/2020 | <mark>3.1</mark>    | The header's line item definition has<br>been updated.<br>Added a missing option to the WPR<br>Sample parameter.<br>Defects from the Dashboard have<br>been addressed.<br>A mockup was included for the<br>parameter page when case level<br>organization level is selected.<br>Additional parameter page<br>descriptions were provided. | Esequiel<br>Herrera-Ortiz |
|            |                     |                                                                                                    |                           |
|            |                     |                                                                                                    |                           |
|            |                     |                                                                                                    |                           |

# Table of Contents

| 1 | Ove                      | Overview                        |                                     |     |  |  |
|---|--------------------------|---------------------------------|-------------------------------------|-----|--|--|
|   | 1.1                      | Currer                          | nt Design                           | 5   |  |  |
|   | 1.2 Requests             |                                 |                                     |     |  |  |
|   | 1.3                      | 1.3 Overview of Recommendations |                                     |     |  |  |
|   | 1.4                      | Assum                           | ptions                              | 5   |  |  |
| 2 | Rec                      | comme                           | ndations                            | 6   |  |  |
|   | 2.1                      | Engag                           | gement Report                       | 6   |  |  |
|   |                          | 2.1.1                           | Overview                            | 6   |  |  |
|   |                          | 2.1.2                           | Engagement Report Mockup            | 6   |  |  |
|   |                          | 2.1.3                           | Description of Change               | 7   |  |  |
|   |                          | 2.1.4                           | Report Location                     | .16 |  |  |
|   |                          | 2.1.5                           | Counties Impacted                   | .16 |  |  |
|   |                          | 2.1.6                           | Security Updates                    | .16 |  |  |
|   | 2.2                      | Longit                          | udinal Report                       | .17 |  |  |
|   |                          | 2.2.1                           | Overview                            | .17 |  |  |
|   |                          | 2.2.2                           | Longitudinal Report Mockup          | .18 |  |  |
|   |                          | 2.2.3                           | Description of Change               | .19 |  |  |
|   |                          | 2.2.4                           | Report Location                     | .27 |  |  |
|   |                          | 2.2.5                           | Counties Impacted                   | .27 |  |  |
|   |                          | 2.2.6                           | Security Updates                    | .27 |  |  |
|   | 2.3                      | WPR c                           | and Engagement Dashboard            | .28 |  |  |
|   |                          | 2.3.1                           | Overview                            | .28 |  |  |
|   |                          | 2.3.2                           | ETL Dependencies                    | .28 |  |  |
|   |                          | 2.3.3                           | WPR and Engagement Dashboard Mockup | .28 |  |  |
|   |                          | 2.3.4                           | Description of Change               | .28 |  |  |
| 3 | Sup                      | porting                         | g Documents                         | .29 |  |  |
| 4 | Rec                      | quireme                         | ents                                | .30 |  |  |
|   | 4.1 Project Requirements |                                 |                                     | .30 |  |  |
|   | 4.2                      | Migra                           | tion Requirements                   | .30 |  |  |
| 5 | Mig                      | ration                          | Impacts                             | .30 |  |  |
| 6 | Outreach                 |                                 |                                     | .30 |  |  |
| 7 | Appendix                 |                                 |                                     |     |  |  |

| 7.1 | Engagement Status Reason Values                                         | .31 |
|-----|-------------------------------------------------------------------------|-----|
| 7.2 | Engagement Status in Business Intelligence and on the On Request Report | .32 |

## **1 OVERVIEW**

The purpose of this SCR is to outline the process in which the Engagement and Longitudinal Analysis Reports will be converted from Business Intelligence reports to On-Request reports.

#### 1.1 Current Design

The Engagement and the Longitudinal Analysis reports are Business intelligence reports found under the WPR and Engagement Dashboard in the Engagement Analysis tab. These reports have work participation rate statistics and engagement information. The reports display summary counts which can then be drilled down to case level information.

Engagement Report – Displays comparative engagement at different points of time. The report displays a count of the number of people engaged by WTW status and activity status.

Longitudinal Report – Displays engagement information for a filtered set of people over a period like the Engagement Report, however this report tracks the same group through time as opposed to a different group at different points in time.

#### 1.2 Requests

1. Convert the Engagement and Longitudinal reports into traditional On-Request reports. This will make the reports more easily accessible by reducing the number of clicks needed to access the report.

#### **1.3 Overview of Recommendations**

- 1. Implement On-Request parameter pages for the two reports.
- 2. Modify the report template as needed to function as On-Request reports.
- 3. Deactivate the Engagement Analysis tab within the WPR and Engagement Dashboard.
- 4. Fix a defect which is causing the Longitudinal Report's Summary and Detail sheet results to change every time the report is generated due to a race condition. The same issue was fixed on the Engagement report with CIV-105632.

#### 1.4 Assumptions

- 1. The Engagement Analysis tab in the WPR and Engagement dashboard, which is made inaccessible in this SCR, will not be ported over to CalSAWS.
- The multi select parameters will be reintroduced when the report is converted to the new Qlik reporting tool in CA-216625. For the On Request version of the report a user can manually apply filters in the detail sheet which will satisfy the need to filter through the data.

## **2 RECOMMENDATIONS**

The Business Intelligence Engagement and Longitudinal Analysis reports will be converted to On-Request reports. New templates will be created to read from the existing data set. New On-Request parameter pages will be created for the reports.

#### 2.1 Engagement Report

#### 2.1.1 Overview

The Engagement Report will be converted to an On-Request report. Due the difference in the reporting tool, there will be some differences in the template design as well as parameters available. The base population will remain the same. All historical data will remain available.

#### 2.1.2 Engagement Report Mockup

| Butte                                                                            |            |          |             |      |     |        |             |              |          |             |    |            |     |                  |       |    |
|----------------------------------------------------------------------------------|------------|----------|-------------|------|-----|--------|-------------|--------------|----------|-------------|----|------------|-----|------------------|-------|----|
| Run Date: JUN-30-19 05:53 PM                                                     |            |          |             |      |     |        |             |              |          |             |    |            |     |                  |       |    |
| Organization: COUNTY Butte                                                       |            |          |             |      |     |        |             |              |          |             |    |            |     |                  |       |    |
| As of Date: 03/12/2020                                                           |            |          |             |      |     |        |             |              |          |             |    |            |     |                  |       |    |
|                                                                                  |            |          |             |      |     |        |             |              |          |             |    |            |     |                  |       |    |
| Engagement Status:                                                               | Engagement | status   | leason:     | _    |     | WPR 9  | Sample:     | Include      | Safety   | Net         |    | -          |     |                  | -     | -  |
| All                                                                              | All        |          |             |      |     | No     |             | Yes          | ,        |             |    |            |     |                  |       |    |
|                                                                                  |            |          |             |      |     |        |             |              |          |             |    |            |     |                  |       |    |
|                                                                                  | Base Date  | 06       | Comp Date 1 | 04   |     | 0:66   | Comp Date 2 | 04           | 0:0      | Comp Date 3 | 06 | 0:00       |     | 01/01/2019 - 02/ | 01/20 | 15 |
| Total Programs                                                                   | 01/01/2019 | -70<br>N | 02/01/2019  | 0.00 | 0%  | ,<br>( | 03/01/2019  | 0, 03        | 6        | 04/01/2019  | 0  | 196        |     | Average          | 0     | 05 |
| Exempt                                                                           |            | 0        | 0%          | ō    | 0%  | Ċ      |             | 0 09         | 6        | D           | ō  | 0%         | 0   |                  | 0     | 05 |
| 60 years of age or Older                                                         |            | 0        | 0%          | 0    | 0%  | (      | 0 0         | 0 09         | 6        | D           | 0  | 0%         | 0   |                  | 0     | 05 |
| Aided Non-parent Relative caring for at risk<br>child                            |            | 0        | 096         | 0    | 0%  | 0      | ,           | 0 09         | 6        | D           | 0  | 0%         | 0   |                  | 0     | 05 |
| Care of 2 or More Children Under Age 6                                           |            | 0        | 0%          | 0    | 0%  | (      | ) (         | 0 09         | 6        | D           | 0  | 0%         | 0   |                  | 0     | 05 |
| Care of Child Age 12-23 Months                                                   |            | 0        | 0%          | 0    | 0%  | 0      | ) (         | 0 09         | 6        | D           | 0  | 0%         | 0   |                  | 0     | 05 |
| Care of a child 23 months or younger                                             |            | 0        | 0%          | 0    | 0%  | 0      | 0           | 0 09         | 6        | 0           | 0  | 3%         |     |                  | 0     | 05 |
| Care of First Child                                                              |            | 0        | 0%<br>n94   | 0    | 0%  |        |             | 0 09         | 6        | 0           | 0  | 3%<br>196  |     |                  | 0     | 05 |
| Cares for HH Member Mental/Physically                                            |            |          | 0%          |      | 0%  | - 0    | )           | 09           | 6        | 0           |    | 0%         |     |                  |       | 05 |
| Impaired<br>Federal Soc Sec Dirability Inc                                       |            | 0        | n@/         | 0    | 0%  |        |             | 0 0          |          | 0           | 0  | -          | 0   |                  | 0     | 01 |
| Non-Parent Caring for Disabled HH Member                                         |            | 0        | 0%          | 0    | 0%  | - 0    | ) (         | U US<br>0 09 | 6        | 0           | 0  | 276<br>0%  |     |                  | 0     | 05 |
| Parent Caring for Disabled HH Member                                             |            | 0        | 0%          | 0    | 0%  | Ċ      |             | 0 09         | 6        | 0           | 0  | 3%         | - 0 |                  | 0     | 05 |
| Physically/Mentally Incapacitated                                                |            | 0        | 0%          | 0    | 0%  | (      | ) (         | 0 09         | 6        | D           | 0  | 0%         | 0   |                  | 0     | 05 |
| Pregnant and Doctor states unable to work                                        |            | D        | 0%          | 0    | 0%  | C      |             | 0 09         | 6        | D           | 0  | 0%         | 0   |                  | 0     | 05 |
| Exempt but Engaged                                                               |            | 0        | D%          | 0    | 0%  | 0      |             | 0 09         | 6        | 0           | 0  | 3%         |     |                  | 0     | 05 |
| Not on Aid<br>Rending                                                            |            | 0        | U%<br>N94   | 0    | 0%  |        |             | 0 09         | 6        | 0<br>0      | 0  | 3%<br>196  |     |                  | 0     | 05 |
| Engageable                                                                       |            | 0        | 0%          | õ    | 0%  | ò      |             | 0 09         | 6        | 0           | 0  | 0%         |     |                  | 0     | 05 |
| SIP                                                                              |            | 0        | 0%          | 0    | 0%  | (      | ) (         | 0 09         | 6 1      | 0           | 0  | 0%         | 0   | ) (              | 0     | 05 |
| Non SIP                                                                          |            | 0        | 0%          | 0    | 0%  | (      | ) (         | 0 09         | 6 1      | D           | 0  | 0%         | 0   | ) (              | 0     | 05 |
| Participating                                                                    |            | 0        | 0%          | 0    | 0%  | 0      | ) (         | 0 09         | 6 1      | D           | 0  | 3%         | 0   | ) (              | D     | 05 |
| Qualified Activities                                                             |            | 0        | 0%          | 0    | 0%  | 0      |             | 0 09         | 6        | 0           | 0  | 0%<br>54/  |     |                  | 0     | 05 |
| Other Work                                                                       |            | 0        | 0%          | 0    | 0%  | - 0    |             | 0 09         | 6        | 0           | 0  | 376<br>3%  | - 0 |                  | 0     | 05 |
| Vocational Education                                                             |            | 0        | 0%          | 0    | 0%  | (      | ) (         | 0 09         | 6        | 0           | 0  | 0%         | 0   |                  | 0     | 05 |
| Job Readiness                                                                    |            | 0        | 0%          | 0    | 0%  | (      | ) (         | 0 09         | 6        | D           | 0  | 0%         | 0   | ) (              | 0     | 05 |
| Non-Core Activities                                                              |            | D        | 0%          | 0    | 0%  | 0      | ) (         | 0 09         | 6        | D           | 0  | 3%         | 0   |                  | D     | 0  |
| Non Qualified Activities                                                         |            | 0        | D%6         | 0    | 0%  |        |             | 0 09         | 6        | 0           | 0  | 376        |     |                  | 0     | 05 |
| Education                                                                        |            | 0        | 0%          | 0    | 0%  | - 0    |             | 0 09         | 6        | 0           | 0  | 376<br>3%  | - 0 |                  | 0     | 05 |
| In Process                                                                       |            | 0        | 0%          | 0    | 0%  | (      | ) (         | 0 09         | 6 1      | 0           | 0  | 0%         | 0   |                  | 0     | 05 |
| Enrolled, Pending Start                                                          |            | 0        | 0%          | 0    | 0%  | 0      | ) (         | 0 09         | 6 (      | D           | 0  | 0%         | 0   |                  | 0     | 05 |
| Assessment/Appraisal                                                             |            | 0        | 0%          | 0    | 0%  | 0      | ) (         | 0 09         | 6 1      | D           | 0  | 0%         | 0   |                  | D     | 05 |
| Good Cause                                                                       |            | 0        | 0%          | 0    | 0%  | 0      |             | 0 09         | 6        | 0           | 0  | 0%6<br>544 |     |                  | 0     | 05 |
| Difficult pregnancy                                                              |            | 0        | 0%          | 0    | 0%  |        |             | 0 09         | 6        | 0           | 0  | 3%         | - 0 |                  | 0     | 05 |
| Domestic violence                                                                |            | 0        | 0%          | 0    | 0%  | 0      |             | 0 09         | 6        | 0           | 0  | 0%         |     |                  | 0     | 05 |
| Lack of supportive services                                                      |            | 0        | 0%          | 0    | 0%  | (      | ) (         | 0 09         | 6        | 0           | 0  | 0%         | 0   | ) (              | 0     | 05 |
| Legal Difficulties                                                               |            | 0        | 0%          | 0    | 0%  | (      |             | 0 09         | 6        | D           | 0  | 0%         | 0   |                  | 0     | 05 |
| Mental health                                                                    |            | 0        | D%          | 0    | 0%  | 0      |             | 0 09         | 6        | 0           | 0  | 3%         |     |                  | 0     | 05 |
| No Child Care Transportation Available                                           |            | n        | 0%          | 0    | 0%  |        |             | 0 03         | 6        | n           | 0  | 176<br>196 |     |                  | 0     | 0  |
| No Stage 1 Available for Other Reasons                                           |            | 0        | 0%          | 0    | 0%  | Ċ      | )           | 0 09         | 6        | 0           | 0  | 0%         | - 0 |                  | 0     | 0  |
| No transportation                                                                |            | 0        | 0%          | 0    | 0%  | (      | ) (         | 0 09         | 6        | 0           | 0  | 0%         | 0   | ) (              | 0     | 0  |
| Other Substantial & Compelling Reasons                                           |            | 0        | 0%          | 0    | 0%  | 0      | ) (         | 0 09         | 6        | D           | 0  | 0%         | 0   | ) (              | 0     | 05 |
| Second Parent                                                                    |            | 0        | 0%          | 0    | 0%  | 0      | ) (         | 0 09         | 6        | 0           | 0  | 3%         |     |                  | 0     | 05 |
| Substance abuse                                                                  |            | u<br>n   | 0%<br>n94   | 0    | 0%  |        |             | 0 09         | 6        | n           | 0  | J%<br>196  |     |                  | 0     | 05 |
| Non Compliance                                                                   |            | 0        | 0%          | 0    | 0%  | Ċ      |             | 0 09         | 6        | D           | 0  | 3%         |     |                  | 0     | 0  |
| In Conciliation                                                                  |            | 0        | 0%          | 0    | 0%  | 0      | ) (         | 0 09         | 6        | 0           | 0  | 0%         | 0   |                  | 0     | 0  |
| In process of curing sanction                                                    |            | 0        | 0%          | 0    | 0%  | (      | ) (         | 0 09         | 6        | 0           | 0  | 0%         | 0   | ) (              | 0     | 0  |
| Not accepting a job                                                              |            | 0        | 0%          | 0    | 0%  | (      | ) (         | 0 09         | 6 1      | 0           | 0  | 0%         | 0   |                  | 0     | 0  |
| Not participating in activity<br>Not providing proof of satisfactory progress in | 1          | U        | U%          | U    | 0%  | (      | ) (         | U 09         | 8 I<br>6 | U           | U  | J%<br>196  | C   |                  | U     | 0  |
| assigned activity                                                                |            | 0        |             | 0    | 070 | 0      | ) (         | 0,00         | Ŭ        | 0           | 0  |            | 0   |                  | 0     |    |
| Not signing the WtW plan                                                         |            | 0        | 0%          | 0    | 0%  | 0      | ) (         | 0 09         | 6        | 0           | 0  | 3%6<br>547 | 0   |                  | 0     | 05 |
| Quitting a job<br>Reducing their earnings                                        |            | n        | 0.96        | 0    | 0%  |        |             | 0 09         | 6        | 0           | 0  | 270<br>196 |     |                  | 0     | 05 |
| Sanctioned                                                                       |            | 0        | 0%          | 0    | 0%  | 0      | ) (         | 0 09         | 6        | 0           | 0  | 0%         | 0   |                  | 0     | 05 |
|                                                                                  |            |          |             |      |     |        |             |              |          |             |    |            |     |                  |       |    |

Figure 2.1.2-1 – Engagement Report Summary Sheet Mockup

| Engagement Report |                            |            |                  |                             |            |               |  |  |  |  |  |
|-------------------|----------------------------|------------|------------------|-----------------------------|------------|---------------|--|--|--|--|--|
| Butte             |                            |            |                  |                             |            |               |  |  |  |  |  |
| Run Date: JUN-3   | 30-19 05:53 PM             |            |                  |                             |            |               |  |  |  |  |  |
| Organization: C   | Organization: COUNTY Butte |            |                  |                             |            |               |  |  |  |  |  |
| As of Date: 03/1  | As of Date: 03/12/2020     |            |                  |                             |            |               |  |  |  |  |  |
|                   |                            |            |                  |                             |            |               |  |  |  |  |  |
| Distinct Persons: | 1                          |            |                  |                             |            |               |  |  |  |  |  |
|                   |                            |            |                  |                             | Total:     | 1             |  |  |  |  |  |
| Base Date: 03/11/ | 2020                       |            |                  |                             |            |               |  |  |  |  |  |
| Case Number       | Last Name                  | First Name | Worker<br>Number | Engagement<br>Status        | Begin Date | SIP Indicator |  |  |  |  |  |
| 000006            | Last Name                  | First Name | 04FS000003       | Caring for family<br>member | 10/29/2019 | N             |  |  |  |  |  |
|                   |                            |            |                  |                             |            |               |  |  |  |  |  |

Figure 2.1.2-2 – Engagement Report Detail Sheet Mockup

#### 2.1.3 Description of Change

- 1. Create a template for the Engagement Report that reflects the OBIEE dashboard. Please see the attached Engagement Report mockup in the Supporting Documents section for reference.
  - a. Each sheet will have a header which displays the following information:

Line 1: Displays the system logo followed by the report title. Line 2: The county for which the report was generated for. Line 3: The run date in which the report was generated.

Format:

Run Date: MON-DD-YY HH:MM AM/PM

Line 4: The organization level for which the report was generated for.

<mark>Format:</mark>

- Organization: COUNTY [County Name]
- Organization: OFFICE [Office Name]
- Organization: UNIT [Unit Name]
- Organization: WORKER [Worker Num]
- Organization: CASE [Case Number]
- Line 5: Displays the date the report's data was last refreshed. Format:

As of Date: MM/DD/YYYY

- b. The report will have the following sheets:
  - i. Summary (Sheet1): The summary sheet will mimic the Business Intelligence – WPR and Engagement Dashboard
    - Engagement Analysis tab Engagement Analysis report summary page.
      - 1. The Summary sheet will have the following
        - differences from the Business Intelligence report: a. Only the Total Programs count totals will
          - hyperlink to the detail data. The data will

not be filtered based on the hyperlink selected like in the Business Intelligence report. Excel filters can be used to achieve the same functionality.

- b. A section has been added to the top of the Summary Sheet which will display the following parameter:
  - Engagement Status The engagement Status parameter used to generate the report. If no value is selected 'All' will be displayed.
  - Engagement Status Reason The engagement Status Reason parameter used to generate the report. If no value is selected 'All' will be displayed.
  - WPR Sample The WPR Sample parameter used to generate the report.
  - Include Safety Net The Safety Net parameter used to generate the report.
- c. The layout will be updated to adhere to reporting standards.
- Base Date (Sheet2) / Comparison Date 1 (Sheet3) / Comparison Date 2 (Sheet4) / Comparison Date 3 (Sheet5): Displays the case level information for the corresponding data presented on the Summary sheet.
  - 1. The report will have the following differences from the Business Intelligence report:
    - a. The Engagement Status column value will not change depending on the hyperlink used in the Summary sheet. Instead the column will display the lowest level subset status in the Status / Status Reason hierarchy.

Please see Appendix 7.1 for status hierarchy.

Please see appendix 7.2 for an example of the functional difference.

- b. Rearrange the column order as presented on the attached mockup.
- c. Remove the Date column and replace it with a date field above the Case Number column.

Format:

[Sheet Name]: MM/DD/YYYY

- d. Rename the WTW Worker column to Worker Number.
- e. Rename the SIP column to SIP Indicator.
- f. Rename the Total Number of Unique People total to Distinct Persons and move the total to the top left of the sheet.
- g. Add a dynamic total to the top right of the sheet which will display the record count visible on the detail sheet.
- h. The layout will be updated to adhere to reporting standards.
- i. The detail sheets will be corrected to accept and restrict the data if an Eligibility Status or an Eligibility Status Reason parameter is selected. Currently in production the Engagement Status or Engagement Status Reason parameters are not applied in the case list information when drilling down to the Total Programs case list.
- iii. Comparison Range (Sheet6) Displays the case level information for the data presented on the Summary sheet for the Comparison Range column.
  - 1. The report will have the following differences from the Business Intelligence report:
    - a. The Engagement Status column value will not change depending on the hyperlink used in the Summary sheet. Instead the column will display the lowest level subset status in the Status / Status Reason hierarchy.

For example, in the Business Intelligence version of the report, a program with a 'Caring for a family member' status can display 'Good Cause' or it's subset value of 'Caring for a family member In Process' depending on the link used to navigate to the case list. Now the record will only display 'Caring for a family member' since it's the lowest rank status in the hierarchy Please see Appendix 7.1 for status hierarchy.

Please see appendix 7.2 for an example of the functional difference.

b. Rearrange the column order as presented on the attached mockup.

- c. Rename the WTW Worker column to Worker Number.
- d. Rename the SIP column to SIP Indicator.
- e. Rename the Total Number of Unique People total to Distinct Persons and move the total to the top left of the sheet.
- f. Add a dynamic total to the top right of the sheet which will display the record count visible in the detail sheet.
- g. Add a Date Range field above the Case Number column which will display the range dates selected. Format:

<mark>[Sheet Name]</mark>: MM/DD/YYYY – MM/DD/YYYYY

- h. The layout will be updated to adhere to reporting standards.
- An incorrect column reference is causing the report not to generate. The reference will be correct to allow the report to be generated.
- j. The detail sheet will be corrected to accept and restrict the data if an Eligibility Status or an Eligibility Status Reason parameter is selected. Currently in production the Engagement Status or Engagement Status Reason parameters are not applied in the case list information when drilling down to the Total Programs case list.
- 2. The report will have the following parameter page:

| Enter Report Parameters                                                       | e la la la la la la la la la la la la la |
|-------------------------------------------------------------------------------|------------------------------------------|
| *- Indicates required fields                                                  | Create Report Cancel                     |
| Base Date: *                                                                  | Comparison Date 1:                       |
| Comparison Date 2:                                                            | Comparison Date 3:                       |
| Comparison Range Begin:                                                       | Comparison Range End:                    |
|                                                                               |                                          |
| Organization Level: *                                                         | Organization Number: *<br>Select         |
| Organization Name: *                                                          |                                          |
| Engagement Status:                                                            | Engagement Status Reason:                |
| T                                                                             | T                                        |
| WPR Sample:                                                                   | Include Safety Net:                      |
| T                                                                             | T                                        |
| As of Date: 03/12/2020                                                        |                                          |
|                                                                               | Create Report Cancel                     |
| This Type 1 page took 0.19 seconds to load. Last month it averaged 0.91 secon | ds.                                      |

Note: The asterisks (\*) depict required fields.

| *- Indicates required fields | Craata Banart Cancal      |
|------------------------------|---------------------------|
|                              | Create Report Cancer      |
| Base Date: 粩                 | Comparison Date1:         |
|                              |                           |
| Comparison Date 2:           | Comparison Date 3:        |
|                              |                           |
| Comparison Range Begin:      | Comparison Range End:     |
|                              |                           |
| Organization Level: *        | Case Number: *            |
| Case V                       |                           |
| Engagement Status:           | Engagement Status Reason: |
| ~                            | <b>~</b>                  |
| WPR Sample:                  | Include Safety Net:       |
| ~                            | <b>~</b>                  |
| As of Date: 03/12/2020       |                           |
|                              | Create Report Cancel      |

\*Note this mockup shows the Organization Level of Case and the Case Number Text Input field.

| Parameter Name             | Description                                                                                                    |
|----------------------------|----------------------------------------------------------------------------------------------------|
| Base Date: *               | Provides the base engagement information for the date selected.                                                                                                    |
| Comparison Date 1:         | Provides the first comparison<br>engagement information for the date<br>selected.                                                                                                    |
| Comparison Date 2:         | Provides the second comparison<br>engagement information for the date<br>selected.                                                                                                    |
| Comparison Date 3:         | Provides the third comparison<br>engagement information for the date<br>selected.                                                                                                    |
| Comparison Range<br>Begin: | Provides the start date for which the<br>engagement view will be averaged out<br>against. If no Comparison Range End<br>date is provided, then the Comparison<br>Range Begin date will be disregarded. |
| Comparison Range End:      | Provides the end date for which the<br>engagement view will be averaged out<br>against. If no Comparison Range Begin                                                                                   |

|                        | date is provided, then the Comparison<br>Range End date will be disregarded.                                                                                                    |  |  |  |  |  |
|------------------------|----------------------------------------------------------------------------------------------------|--|--|--|--|--|
| Organization Level: *  | <ul> <li>A dropdown parameter that filters the data by an organization level. Options:</li> <li>County – Filters the data to the county level.</li> <li>Office – Filters the data to the office level.</li> <li>Unit – Filters the data to the unit level.</li> <li>Worker - Filters the data to the worker level.</li> <li>Case - Filters the data to the case level.</li> <li>Note only one organization level value can be selected.</li> <li>Note the organization level selection will function like other On Request report. This means all organizations for a county will be available for selection. This differs from the current OBIEE report where the options change dynamically depending on available data.</li> </ul> |  |  |  |  |  |
| Organization Number: * | When the Organization Level is set to<br>County, Office, Unit or Worker this field<br>will become available. The Organization<br>Number provides a Select button which<br>when selected navigates the user to the<br>corresponding organization selection<br>page. The County, Office, Unit pages<br>are existing pages and should function<br>the same. When a selection is made, the<br>user will be navigated back to the<br>parameter page and the organization<br>ID will appear to the left of the Select<br>button.<br>When the Organization Level is set to<br>County or Case this field will be hidden.                                                                                                    |  |  |  |  |  |
| Case Number: *         | When Organization Level is set to Case<br>this field will appear in place of the<br>Organization Number field. This field will<br>provide a text input field which will<br>restrict the report to the provided case<br>number. The text input will allow at max                                                                                                    |  |  |  |  |  |

|                      | 7 characters. If a case number is<br>provided which is less than 7 characters<br>in length and the focus is removed from<br>the text input, then the parameter will<br>append 0's to the front to make the<br>input equal to 7 characters.                                                                                                    |
|----------------------|----------------------------------------------------------------------------------------------------|
| County: *            | When the Organization Level is set to<br>County this field will appear in place of<br>the Organization Number and will<br>provide a non-editable text field which<br>displays the county name.                                                                                                    |
| Organization Name: * | Displays the organization name<br>selected. When the Organization Level is<br>set to County or Case, this field will be<br>hidden.                                                                                                    |
| Engagement Status:   | A dropdown parameter that filters the<br>data by a specific Engagement status.<br>The drop down will exclude deregistered<br>statuses.<br>Options:<br>Assessment/Appraisal<br>Employment<br>Enrolled, Pending Start<br>Exempt<br>Exempt but Engaged<br>Good Cause<br>Job Readiness<br>Non Compliance<br>Non-Core Activities<br>Not on Aid<br>Other Work<br>Pending<br>Sanctioned<br>Treatment<br>Unengaged<br>Vocational Education<br>If no value is selected, then the data will<br>not be filtered by an engagement<br>status.<br>*Note: In the On-Request version of the<br>report only one Engagement Status<br>option can be selected at a time. |

| Engagement Status<br>Reason: | A dropdown parameter that filters the<br>data by a specific engagement status<br>reason. The drop down will exclude<br>deregistered status reasons. |
|------------------------------|----------------------------------------------------------------------------------------------------|
|                              | Options:                                                                                                    |
|                              | <ul> <li>60 years of age or older</li> <li>Aided Non-parent Relative caring<br/>for at risk child</li> </ul>                                        |
|                              | Care of 2 or More Children Under     Age 6                                                                                                    |
|                              | Care of Child Age 12-23 Months                                                                                                    |
|                              | Care of First Child                                                                                                    |
|                              | Care of Subsequent Child(ren)                                                                                                    |
|                              | Care of a child 23 months or<br>younger                                                                                                    |
|                              | Cares for HH Member                                                                                                    |
|                              | Mentally/Physically Impaired                                                                                                    |
|                              | Caring for family member                                                                                                    |
|                              | Caring for family member                                                                                                    |
|                              | Difficult pregnancy     Domestic violence                                                                                                    |
|                              | Eederal Soc Sec Disability Ins                                                                                                    |
|                              | (SSDI)                                                                                                    |
|                              | In Conciliation                                                                                                    |
|                              | In process of curing sanction                                                                                                    |
|                              | Lack of supportive services                                                                                                    |
|                              | Legal Difficultes     Mental health                                                                                                    |
|                              | No Child Care Available                                                                                                    |
|                              | No Child Care Transportation                                                                                                    |
|                              | Available                                                                                                    |
|                              | No Stage 1 Available for Other                                                                                                    |
|                              | Reasons                                                                                                    |
|                              | No transportation                                                                                                    |
|                              | Non-Parent Caring for Disabled                                                                                                    |
|                              |                                                                                                    |
|                              | Not accepting a job     Not participating in activity                                                                                               |
|                              | <ul> <li>Not providing proof of satisfactory</li> </ul>                                                                                             |
|                              | progress in assigned activity                                                                                                    |
|                              | Not signing the WtW Plan                                                                                                    |
|                              | Other Substantial & Compelling                                                                                                    |
|                              | Reasons                                                                                                    |
|                              | Parent Caring for Disabled HH     Member                                                                                                    |
|                              | Physically/Mentally Incapacitated                                                                                                    |

|                     | <ul> <li>Pregnant and Doctor states<br/>unable to work</li> <li>Quitting a job</li> <li>Reducing their earnings</li> <li>Second Parent</li> <li>Substance abuse</li> <li>Verified illness &lt; 30 days</li> <li>If no value is selected, then the data will<br/>not be filtered by an engagement status<br/>reason.</li> <li>*Note: In the On-Request version of the<br/>report only one Engagement Status<br/>Reason option can be selected at a<br/>time.</li> </ul> |
|---------------------|----------------------------------------------------------------------------------------------------|
| WPR Sample:         | <ul> <li>For counties that opted into E2Lite, this dropdown parameter is used to filter the data to the WPR sample.</li> <li>Options: <ul> <li>Yes – The data is filtered to the counties' sample data.</li> <li>No – The data will exclude the counties' sample data.</li> <li>[Blank] – Both the sample and non-sample data is included.</li> </ul> </li> <li>The default value of this parameter should be [Blank].</li> </ul>                                      |
| Include Safety Net: | <ul> <li>A dropdown parameter that determines whether to include Safety Net programs.</li> <li>Options: <ul> <li>Yes – The search will include individuals not on CalWORKs but active on WTW.</li> <li>No – The search will exclude individuals not on CalWORKs but active on WTW.</li> </ul> </li> <li>The default value for this parameter should be set to No.</li> </ul>                                                                                           |
| As of Date:         | Displays the date the report's data was<br>last refreshed.<br>Format:<br>As of Date: MM/DD/YYYY                                                                                                    |

- 3. The Report should read from the existing Business Intelligence data warehouse.
- 4. The updates made to the Engagement Report will not affect the record count.

\*Technical Note: The On Request report's Summary counts should match the old Business Intelligence report's Summary counts if generating on the same day and for the same parameters. There will not be any changes made to the report logic.

#### 2.1.4 Report Location

- Global: Reports
- Local: On Request
- Task: Employment Services
- Title: Engagement Report
- Description: The Engagement Report provides engagement information at different points in time.

#### 2.1.5 Counties Impacted

All counties will be impacted by the changes outlined in this section.

#### 2.1.6 Security Updates

1. Assign the ESWorkerDashboardView security right to the Engagement Report. Assign the ESWorkerDashboardView security right to the ESSupervisor Dashboard View security group. Individuals with existing rights to view the Engagement Analysis reports in Business Intelligence will be able to view the On-Request version of the report automatically.

| Security Right        | Right Description                                            | Right to Group<br>Mapping          |  |  |
|-----------------------|--------------------------------------------------------------|------------------------------------|--|--|
| ESWorkerDashboardView | Business Intelligence<br>WPR and<br>Engagement<br>Dashboard; | ES Supervisor<br>Dashboard<br>View |  |  |
|                       |                                                              |                                    |  |  |

#### 2.2 Longitudinal Report

#### 2.2.1 Overview

The Longitudinal Report will be converted to an On-Request report. Due the difference in reporting tool there will be some differences in the template as well as the parameters available. The base population will remain the same. With defect CIV-105632, the Engagement Report was updated to fix an issue which was causing the Summary sheet not to reconcile with the detail sheets due to a race condition. Similarly, the same issue exists with the Longitudinal Report and will be addressed with this SCR.

# 2.2.2 Longitudinal Report Mockup

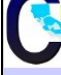

# Longitudinal Report

| Butte                                           |              |                 |             |      |            |                |         |           |             |       |                                         |
|-------------------------------------------------|--------------|-----------------|-------------|------|------------|----------------|---------|-----------|-------------|-------|-----------------------------------------|
| Run Date: JUN-30-19 05:53 PM                    |              |                 |             |      |            |                |         |           |             |       |                                         |
| Organization: COUNTY Butto                      |              |                 |             |      |            |                |         |           |             |       |                                         |
| organization. Cookin Butte                      |              |                 |             |      |            |                |         |           |             |       | -                                       |
| As of Date: 03/13/2020                          |              |                 |             |      |            |                |         |           |             |       |                                         |
|                                                 |              |                 |             |      |            |                |         |           |             |       |                                         |
|                                                 |              |                 |             |      |            |                |         |           |             |       |                                         |
| Engagement Status:                              | Engagement S | tatus Rea       | son:        |      | WPR        | Sample:        | Include | Safety I  | Net:        |       | ( ) ( ) ( ) ( ) ( ) ( ) ( ) ( ) ( ) ( ) |
|                                                 | All          |                 |             |      | No         | o di lipitei   | Vec     | , area, i |             |       |                                         |
| All                                             | All          |                 |             |      | NO         |                | res     |           |             |       |                                         |
|                                                 |              |                 |             |      |            |                |         |           |             |       |                                         |
|                                                 | Base Date    |                 | Comp Date 1 |      |            | Comp Date 2    |         |           | Comp Date 3 |       |                                         |
|                                                 | 01/01/2019   | %               | 02/01/2019  | %    | Diff       | 03/01/2019     | %       | Diff      | 04/01/2019  | %     | Diff                                    |
| Total Programs                                  | (            | 0%              | (           | 0%   |            | 0 0            | 0%      | 0         | 0           | 0%    | 0                                       |
| Example                                         | (            | 0%              |             | 0%   |            | 0 0            | 0%      | 0         |             | 0%    | 0                                       |
| Exempt                                          |              | 0/0             |             |      |            |                | 0/0     | 0         |             | 0/0   | 0                                       |
| 60 years of age or Older                        | (            | 0%              | (           | 0%   | <b>b</b> ( | 0 0            | 0%      | 0         | C           | ) 0%  | , 0                                     |
| child                                           |              | 0%              |             | 0%   | 6 (        | 0              | 0%      | 0         |             | 0%    | 0                                       |
| Constant Children Under Are C                   |              |                 |             | ,    |            |                | 00/     |           |             |       |                                         |
| Care of 2 of More Children Under Age 6          | (            | 0%              |             | ) 0% | , (        | 0 (            | 0%      | 0         | U           | ) 0%  | , 0                                     |
| Care of Child Age 12-23 Months                  | (            | 0%              |             | 0%   | 6 (        | 0 0            | 0%      | 0         | C           | 0%    | 0                                       |
| Care of a child 23 months or younger            | (            | 0%              | (           | 0%   | 5 (        | 0 0            | 0%      | 0         | 0           | ) 0%  | 0                                       |
| Care of First Child                             | (            | 0%              | (           | 0%   | 5 (        | 0 0            | 0%      | 0         | C           | 0%    | 0                                       |
| Care of Subsequent Child(ren)                   | (            | 0%              |             | 0%   |            | 0 0            | 0%      | 0         |             | 0%    | 0                                       |
| Cares for HH Member Mental/Physically           |              | - 0/0           |             |      |            | 0              | . 0/0   | 0         |             | . 0%  | 0                                       |
| Impaired                                        |              | ) 0%            |             | ) 0% |            | ۲ (            | ) 0%    | 0         | C           | ) 0%  | 0                                       |
| Federal Soc Sec Disability Ins                  | (            | 0%              | (           | 0%   | 5 1        | 0 0            | 0%      | 0         | ſ           | ) 0%  | 0                                       |
| Non-Parent Caring for Disabled UU Monther       |              | - 0%            |             |      |            | 0 0            | 0/0     | ~         | -           | 1 00/ |                                         |
| Non-Parent Caring for Disabled nn Member        |              | 0%              |             | . 0% |            |                | , 0%    | 0         | -           | . 0%  | 0                                       |
| Parent Caring for Disabled HH Member            | (            | 0%              |             | 0%   | , (        | 0 (            | ) 0%    | 0         | C           | ) 0%  | , 0                                     |
| Physically/Mentally Incapacitated               | (            | 0%              |             | 0%   | 6 (        | 0 0            | 0%      | 0         | C           | 0%    | 0                                       |
| Pregnant and Doctor states unable to work       | (            | 0%              | (           | 0%   | 5 (        | 0 0            | 0%      | 0         | 0           | ) 0%  | 0                                       |
| Exempt but Engaged                              | (            | 0%              | (           | 0%   | ; (        | 0 0            | ) 0%    | 0         | C           | 0%    | 0                                       |
| Not on Aid                                      | (            | n 0%            | (           | n 0% |            | 0 0            | 0%      | 0         |             | 0%    | 0                                       |
| Bonding                                         |              | n 0%            |             | 0%   |            | 0 0            | 0%      | 0         |             | 0%    | ő                                       |
| Pending                                         |              | J 0%            |             | 0%   |            |                | 076     | 0         | U           | 0%    | U                                       |
| Engageable                                      | (            | 0%              | (           | ) 0% | » (        | 0 (            | ) 0%    | 0         | 0           | ) 0%  | 0                                       |
| SIP                                             | (            | 0%              |             | ) 0% | 5 (        | 0 (            | ) 0%    | 0         | C           | 0%    | 0                                       |
| Non SIP                                         | (            | 0%              | (           | 0%   | 5 (        | 0 0            | 0%      | 0         | 0           | ) 0%  | 0                                       |
| Participating                                   | (            | 0%              | (           | ) 0% | ; (        | 0 (            | ) 0%    | 0         | C           | 0%    | 0                                       |
| Qualified Activities                            | (            | 0%              | (           | ) 0% |            | 0 0            | 0%      | 0         | C           | ) 0%  | 0                                       |
| Employment                                      | (            | 0%              | (           | 0%   |            | 0 0            | 0%      | 0         | (           | 0%    | 0                                       |
| ort, w. I                                       |              | 0/0             |             |      |            | 0 0            | 0/0     | 0         |             | 0/0   | 0                                       |
| Other Work                                      | (            | J 0%            |             | 0%   |            | 0 (            | 0%      | U         | U           | 0%    | U                                       |
| Vocational Education                            | (            | 0%              |             | 0%   | 6 (        | 0 0            | 0%      | 0         | C           | ) 0%  | 0                                       |
| Job Readiness                                   | (            | 0%              | (           | 0%   | 5 (        | 0 0            | 0%      | 0         | C           | ) 0%  | 0                                       |
| Non-Core Activities                             | (            | 0%              | (           | 0%   | 5 (        | 0 0            | 0%      | 0         | 0           | 0%    | 0                                       |
| Non Qualified Activities                        |              | 0%              | (           | 0%   |            | 0 0            | 0%      | 0         | C           | 0%    | 0                                       |
| Treatment/Counceling                            |              | 0%              |             | 0%   |            | 0 0            | 0%      | 0         |             | 0%    | 0                                       |
| n eacherly Coursening                           |              | 0/0             |             |      |            | 0 0            | 0/0     | 0         |             | 0/0   | 0                                       |
| Education                                       | (            | J 0%            |             | J 0% |            | 0 (            | 0%      | 0         | U           | ) 0%  | U                                       |
| In Process                                      | (            | 0% 0            | (           | ) 0% | i (        | 0 0            | ) 0%    | 0         | C           | 0%    | 0                                       |
| Enrolled, Pending Start                         | (            | 0%              | (           | ) 0% | i (        | 0 0            | ) 0%    | 0         | 0           | ) 0%  | 0                                       |
| Assessment/Appraisal                            | (            | 0%              | (           | 0%   | 5 (        | 0 0            | 0%      | 0         | C           | 0%    | 0                                       |
| Good Cause                                      | (            | n 0%            | (           | 0%   |            | 0 0            | 0%      | 0         |             | 0%    |                                         |
| Coring for family member                        |              | 0%              |             |      |            |                | 0%      | 0         |             | 00/   | 0                                       |
| Caring for family member                        |              | 0/0             |             | 0/   |            |                | 0/0     | 0         |             | 0/0   | 0                                       |
| Difficult pregnancy                             | (            | 0%              |             | 0%   | ) (        | 0 (            | 0%      | 0         | C           | ) 0%  | , 0                                     |
| Domestic violence                               | (            | 0%              |             | 0%   | i (        | 0 (            | 0%      | 0         | C           | 0%    | 0                                       |
| Lack of supportive services                     |              | 0%              |             | 0%   | 6 (        | 0 0            | 0%      | 0         | 0           | 0%    | 0                                       |
| Legal Difficulties                              | (            | 0%              | (           | 0%   | 6 (        | 0 (            | 0%      | 0         | C           | 0%    | 0                                       |
| Mental health                                   | (            | 0%              | (           | 0%   | 5 (        | 0 0            | 0%      | 0         | ſ           | ) 0%  | 0                                       |
| No Child Care Available                         |              | - 0%            |             |      |            | 0 0            | 0/0     | ^         | · · · · ·   | 1 00/ |                                         |
|                                                 |              | 0/0             |             |      |            | 0 0            | 0/0     | 0         |             | 0/0   |                                         |
| No Child Care Transportation Available          | (            | 0%              |             | 0%   | , (        | 0 (            | 0%      | 0         | C           | ) 0%  | , 0                                     |
| No Stage 1 Available for Other Reasons          | (            | 0%              |             | 0%   | 6 (        | 0 (            | 0%      | 0         | C           | 0%    | 0                                       |
| No transportation                               | (            | 0%              | (           | 0%   | i (        | 0 0            | 0%      | 0         | 0           | ) 0%  | 0                                       |
| Other Substantial & Compelling Reasons          | (            | 0%              | (           | 0%   | 5 (        | 0 0            | 0%      | 0         | C           | 0%    | 0                                       |
| Second Parent                                   | (            | 0%              | (           | 0%   |            | 0 0            | 0%      | 0         | 0           | ) 0%  | 0                                       |
| Cubatanan abuan                                 |              | 00/             |             |      |            | 0 0            | 00/     | 0         |             | 00/   |                                         |
|                                                 |              | 0%              |             | , 0% |            |                | , 0%    | 0         | -           | . 0%  | 0                                       |
| verified illness < 30 days                      | (            | J 0%            | (           | 0%   |            | U (            | 0%      | 0         | C           | 0%    | 0                                       |
| Non Compliance                                  | (            | 0%              | (           | 0%   | 6 (        | 0 0            | 0%      | 0         | C           | 0%    | 0                                       |
| In Conciliation                                 | (            | 0%              | (           | 0%   | 6 (        | 0 0            | 0%      | 0         | C           | 0%    | 0                                       |
| In process of curing sanction                   | (            | 0%0             | (           | 0%   | 6 (        | 0 0            | 0%      | 0         | C           | ) 0%  | 0                                       |
| Not accepting a job                             |              | 0%              | (           | 0.0% |            | 0 0            | 0%      | 0         |             | ) 0%  | 0                                       |
| Not excepting a job                             |              | - 0/0           |             |      |            | 0 (            | 0/0     | 0         |             | . 0%  | 0                                       |
| Not providing proof of satisfactory progress in | · · · · ·    | . 0%            |             | . 0% |            |                | , 0%    | 0         | U           | . 0%  | 0                                       |
| assigned activity                               |              | o <sup>0%</sup> |             | 0%   | 0          | ۲ (            | 0%      | 0         | C           | ) 0%  | 0                                       |
| Not signing the WtW plan                        |              | n 0%            |             | 0    |            | 0 0            | 0%      | 0         | ,           | 0%    | 0                                       |
| outline a link                                  |              | - 0/0           |             |      |            | 0              | . 0/0   | 0         | -           | . 070 | 0                                       |
| Quitting a job                                  | (            | J 0%            | (           | J 0% | . (        | u (            | 0%      | 0         | C           | 0%    | 0                                       |
| Reducing their earnings                         | (            | 0%              |             | 0%   | 6          | 0 0            | 0%      | 0         | C           | ) 0%  | 0                                       |
| Sanctioned                                      | (            | 0%              | (           | 0%   | 6 (        | 0 (            | ) 0%    | 0         | 0           | 0%    | 0                                       |
|                                                 |              | 0.00/           |             | 0.00 |            | <b>•</b> • • • | 00/     |           |             | 00/   | 0                                       |

#### Figure 2.2.2-1 – Longitudinal Report Summary Sheet Mockup

| Longitudinal Report |                |            |                  |                             |            |               |
|---------------------|----------------|------------|------------------|-----------------------------|------------|---------------|
| Butte               |                |            |                  |                             |            |               |
| Run Date: JUN-3     | 80-19 05:53 PM |            |                  |                             |            |               |
| Organization: C     | OUNTY Butte    |            |                  |                             |            |               |
| As of Date: 03/1    | 3/2020         |            |                  |                             |            | Summary       |
| _                   |                |            |                  |                             |            |               |
| Distinct Persons:   | 3              |            |                  |                             |            |               |
|                     |                |            |                  |                             | Total:     | 3             |
| Base Date: 01/01/   | 2019           |            |                  |                             |            |               |
| Case Number         | Last Name      | First Name | Worker<br>Number | Engagement<br>Status        | Begin Date | SIP Indicator |
| 1000001             | LastName1      | FirstName1 | 19ES000000       | Caring for family<br>member | 12/06/2018 | N             |
| 1000002             | LastName2      | FirstName2 | 19ES000001       | Non-core<br>activities      | 12/03/2018 | N             |
| 1000003             | LastName3      | FirstName3 | 19ES000002       | Employment                  | 07/30/2018 | N             |

Figure 2.2.2-2 – Longitudinal Report Detail Sheet Mockup

#### 2.2.3 Description of Change

- 1. Create a template for the Longitudinal Report that reflects the OBIEE dashboard. Please see the attached Longitudinal Report Mockup in the Supporting Documents section for reference.
  - a. Each sheet will have a header which displays the following information:
    - Line 1: Displays the system logo followed by the report title.
    - Line 2: The county for which the report was generated for.
    - Line 3: The run date in which the report was generated. Format:

Run Date: MON-DD-YY HH:MM AM/PM

Line 4: The organization level for which the report was generated for.

Format:

- Organization: COUNTY [County Name]
- Organization: OFFICE [Office Name]
- Organization: UNIT [Unit Name]
- Organization: WORKER [Worker Num]
- Organization: CASE [Case Number]
- Line 5: Displays the date the report's data was last refreshed. Format:

As of Date: MM/DD/YYYY

- b. The report will have the following sheets:
  - Summary (Sheet1): The summary sheet will mimic the Business Intelligence – WPR and Engagement Dashboard – Engagement Analysis tab – Longitudinal Analysis report summary page.
    - 1. The Summary sheet will have the following differences from the Business Intelligence report:

- a. Only the Total Programs count totals will hyperlink to the detail data. The data will not be filtered based on the hyperlink selected like in the Business Intelligence report. Excel filters can be used to achieve the same functionality.
- b. A section has been added to the top of the Summary Sheet which will display the following parameter:
  - Engagement Status The engagement Status parameter used to generate the report. If no value is selected 'All' will be displayed.
  - Engagement Status Reason The engagement Status Reason parameter used to generate the report. If no value is selected 'All' will be displayed.
  - WPR Sample The WPR Sample parameter used to generate the report.
  - Include Safety Net The Safety Net parameter used to generate the report.
- c. The layout will be updated to adhere to reporting standards.
- d. Remove the race condition which is causing the counts on the Summary sheet to change every time the report generated.

Note: Due to the removal of this condition the Summary sheet will not match the information on the Dashboard if generated at the same time.

- Base Date (Sheet2) / Comparison Date 1 (Sheet3) / Comparison Date 2 (Sheet4) / Comparison Date 3 (Sheet5): Displays the case level information for the corresponding data presented on the Summary sheet.
  - 1. The report will have the following differences from the Business Intelligence report:
    - a. The Engagement Status column value will not change depending on the hyperlink used in the Summary sheet. Instead the column will display the lowest level subset status in the Status / Status Reason hierarchy.

For example, in the Business Intelligence version of the report, a program with a 'Caring for a family member' status can display 'Good Cause' or it's subset value of 'Caring for a family member In Process' depending on the hyperlink used to navigate to the case list. Now the record will only display 'Caring for a family member' since it's the lowest rank status in the hierarchy

Please see Appendix 7.1 for status hierarchy.

Please see appendix 7.2 for an example of the functional difference.

- b. Rearrange the column order as presented on the attached mockup.
- c. Remove the Date column and replace it with a date field above the Case Number column.

Format:

[Sheet Name]: MM/DD/YYYY

- d. Rename the WTW Worker column to Worker Number.
- e. Rename the SIP column to SIP Indicator.
- f. Rename the Total Number of Unique People total to Distinct Persons and move the total to the top left of the sheet.
- g. Add a dynamic total to the top right of the sheet which will display the record count visible on the detail sheet.
- h. The layout will be updated to adhere to reporting standards.
- i. Remove the race condition which is causing the results in the detail sheet to change every time the report is generated. Note: Due to the removal of this condition the Detail sheet will not match the information on the Dashboard if generated at the same time.
- 2. The report will have the following parameter page:

|                              | <u>ا</u>                  |
|------------------------------|---------------------------|
| ★- Indicates required fields | Create Report Cancel      |
| Base Date: *                 | Comparison Date 1:        |
|                              |                           |
| Comparison Date 2:           | Comparison Date 3:        |
|                              |                           |
| Organization Level: *        | Organization Number: *    |
| Ŧ                            | Select                    |
| Organization Name: *         |                           |
| Engagement Status:           | Engagement Status Reason: |
| T                            | T                         |
| WPR Sample:                  | Include Safety Net:       |
| T                            | T                         |
| As of Date: 03/12/2020       |                           |
|                              | Create Report Cancel      |

Note: The asterisks (\*) depict required fields.

| Indicates required fields |                           |
|---------------------------|---------------------------|
|                           | Create Report Cancel      |
| Base Date: 🗚              | Comparison Date1:         |
|                           |                           |
| Comparison Date 2:        | Comparison Date 3:        |
|                           |                           |
| Drganization Level: *     | Case Number: *            |
| Case 🗸                    |                           |
| ngagement Status:         | Engagement Status Reason: |
| ✓                         |                           |
| VPR Sample:               | Include Safety Net:       |
| ~                         | ✓                         |
| As of Date: 03/12/2020    |                           |
|                           | Create Report Cancel      |

\*Note this mockup shows the Organization Level of Case and the Case Number Text Input field.

| Parameter Name | Description                                                     |
|----------------|-----------------------------------------------------------------|
| Base Date: *   | Provides the base engagement information for the date selected. |

| Comparison Date 1:     | Provides the first comparison<br>engagement information for the date<br>selected.                                                                                                    |  |
|------------------------|----------------------------------------------------------------------------------------------------|--|
| Comparison Date 2:     | Provides the second comparison<br>engagement information for the date<br>selected.                                                                                                    |  |
| Comparison Date 3:     | Provides the third comparison<br>engagement information for the date<br>selected.                                                                                                    |  |
| Organization Level: *  | <ul> <li>A dropdown parameter that filters the data by an organization level. Options:</li> <li>County – Filters the data to the county level.</li> <li>Office – Filters the data to the office level.</li> <li>Unit – Filters the data to the unit level.</li> <li>Worker - Filters the data to the worker level.</li> <li>Case - Filters the data to the case level.</li> <li>Note only one organization level value can be selected.</li> <li>Note the organization level selection will function like other On Request report. This means all organizations for a county will be available for selection. This differs from the current OBIEE report where the options change dynamically depending on available data.</li> </ul> |  |
| Organization Number: * | When the Organization Level is set to<br>County, Office, Unit or Worker this field<br>will become available. The Organization<br>Number provides a Select button which<br>when selected navigates the user to the<br>corresponding organization selection<br>page. The County, Office, Unit pages<br>are existing pages and should function<br>the same. When a selection is made, the<br>user will be navigated back to the<br>parameter page and the organization                                                                                                    |  |

|                      | ID will appear to the left of the Select<br>button.<br>When the Organization Level is set to<br>County or Case this field will be hidden.                                                                                                    |  |
|----------------------|----------------------------------------------------------------------------------------------------|--|
| Case Number: *       | When Organization Level is set to Case<br>this field will appear in place of the<br>Organization Number field. This field will<br>provide a text input field which will<br>restrict the report to the provided case<br>number. The text input will allow at max<br>7 characters. If a case number is<br>provided which is less than 7 characters<br>in length and the focus is removed from<br>the text input, then the parameter will<br>append 0's to the front to make the<br>input equal to 7 characters. |  |
| County: *            | When the Organization Level is set to<br>County this field will appear in place of<br>the Organization Number and will<br>provide a non-editable text field which<br>displays the county name.                                                                                                    |  |
| Organization Name: * | Displays the organization name<br>selected. When the Organization Level is<br>set to County or Case, this field will be<br>hidden.                                                                                                    |  |
| Engagement Status:   | A dropdown parameter that filters the<br>data by a specific Engagement status.<br>The drop down will exclude deregistered<br>statuses.<br>Options:<br>Assessment/Appraisal<br>Employment<br>Enrolled, Pending Start<br>Exempt<br>Exempt but Engaged<br>Good Cause<br>Job Readiness<br>Non Compliance<br>Non-Core Activities<br>Not on Aid<br>Other Work<br>Pending<br>Sanctioned                                                                                                    |  |

|                              | <ul> <li>Unengaged</li> <li>Vocational Education</li> <li>If no value is selected, then the data will not be filtered by an engagement status.</li> <li>*Note: In the On-Request version of the report only one Engagement Status option can be selected at a time.</li> </ul>                                                                                                    |
|------------------------------|----------------------------------------------------------------------------------------------------|
| Engagement Status<br>Reason: | <ul> <li>A dropdown parameter that filters the data by a specific engagement status reason. The drop down will exclude deregistered status reasons.</li> <li>Options: <ul> <li>60 years of age or older</li> <li>Aided Non-parent Relative caring for at risk child</li> <li>Care of 2 or More Children Under Age 6</li> <li>Care of Child Age 12-23 Months</li> <li>Care of First Child</li> <li>Care of Subsequent Child(ren)</li> <li>Care of a child 23 months or younger</li> <li>Cares for HH Member Mentally/Physically Impaired</li> <li>Caring for family member</li> <li>Difficult pregnancy</li> <li>Domestic violence</li> <li>Federal Soc Sec Disability Ins (SSDI)</li> <li>In Conciliation</li> <li>In process of curing sanction</li> <li>Lack of supportive services</li> <li>Legal Difficulties</li> <li>Mental health</li> <li>No Child Care Transportation Available</li> <li>No Stage 1 Available for Other Reasons</li> <li>No transportation</li> <li>Non-Parent Caring for Disabled HH Member</li> <li>Not accepting a job</li> <li>Not participating in activity</li> </ul> </li> </ul> |

|                     | <ul> <li>Not providing proof of satisfactory progress in assigned activity</li> <li>Not signing the WtW Plan</li> <li>Other Substantial &amp; Compelling Reasons</li> <li>Parent Caring for Disabled HH Member</li> <li>Physically/Mentally Incapacitated</li> <li>Pregnant and Doctor states unable to work</li> <li>Quitting a job</li> <li>Reducing their earnings</li> <li>Second Parent</li> <li>Substance abuse</li> <li>Verified illness &lt; 30 days</li> <li>If no value is selected, then the data will not be filtered by an engagement status reason.</li> <li>*Note: In the On-Request version of the report only one Engagement Status Reason option can be selected at a time.</li> </ul> |
|---------------------|----------------------------------------------------------------------------------------------------|
| WPR Sample:         | <ul> <li>For counties that opted into E2Lite, this dropdown parameter is used to filter the data to the WPR sample.</li> <li>Options: <ul> <li>Yes - The data is filtered to the counties' sample data.</li> <li>No - The data will exclude the counties' sample data.</li> <li>[Blank] - Both the sample and non-sample data is included.</li> </ul> </li> <li>The default value of this parameter should be [Blank].</li> </ul>                                                                                                    |
| Include Safety Net: | <ul> <li>A dropdown parameter that determines whether to include safety net programs.</li> <li>Options: <ul> <li>Yes – The search will include individuals not on CalWORKs but active on WTW.</li> <li>No – The search will exclude individuals not on CalWORKs but active on WTW.</li> </ul> </li> </ul>                                                                                                    |

|             | The default value for this parameter should be set to No. |
|-------------|-----------------------------------------------------------|
| As of Date: | Displays the date the report's data was last refreshed.   |
|             | Format:                                                   |
|             | As of Date: MM/DD/YYYY                                    |

3. The Report should read from the existing Business Intelligence data warehouse.

#### 2.2.4 Report Location

- Global: Reports
- Local: On Request
- Task: Employment Services
- Title: Longitudinal Report
- Description: The Longitudinal Report provides engagement information over a period specified by the user.

#### 2.2.5 Counties Impacted

All counties will be impacted by the changes outlined in this section.

#### 2.2.6 Security Updates

 Assign the ESWorkerDashboardView security right to the Longitudinal Report. Assign the ESWorkerDashboardView security right to the ESSupervisor Dashboard View security group. Individuals with existing rights to view the Longitudinal Analysis reports in Business Intelligence will be able to view the On-Request version of the report automatically.

| Security Right        | Right Description                                            | Right to Group<br>Mapping       |
|-----------------------|--------------------------------------------------------------|---------------------------------|
| ESWorkerDashboardView | Business Intelligence<br>WPR and<br>Engagement<br>Dashboard; | ES Supervisor<br>Dashboard View |

#### 2.3 WPR and Engagement Dashboard

#### 2.3.1 Overview

The Engagement Analysis report will be made inaccessible in the WPR and Engagement Dashboard.

#### 2.3.2 ETL Dependencies

The ETL process for the Engagement Analysis page will remain in place because the new On-Request Engagement Report and Longitudinal Report will be reading from this data.

#### 2.3.3 WPR and Engagement Dashboard Mockup

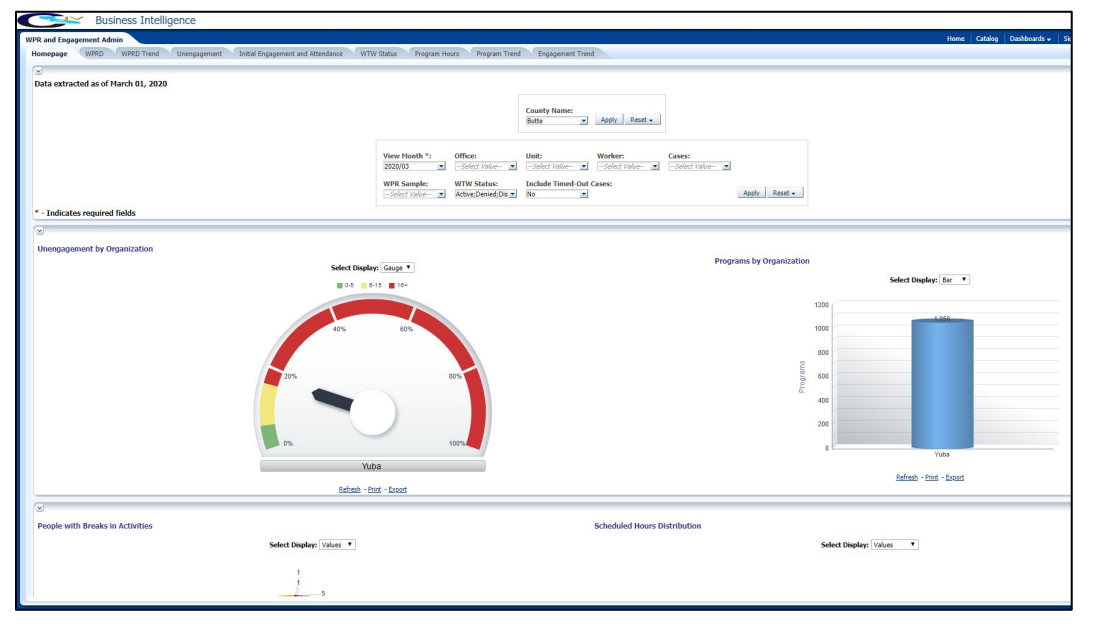

#### 2.3.4 Description of Change

1. Make the Engagement Analysis tab in the WPR and Engagement Dashboard inaccessible.

# **3 SUPPORTING DOCUMENTS**

| Number | Functional<br>Area | Description                | Attachment                         |
|--------|--------------------|----------------------------|------------------------------------|
| 1      | Reports            | Engagement Report Mockup   | Engagement<br>Report Mockup.xlsx   |
| 2      | Reports            | Longitudinal Report Mockup | Longitudinal<br>Report Mockup.xlsx |
| 3      | Security           | Security Matrix            | CIV-102275 Security<br>Matrix.xlsx |

# **4 REQUIREMENTS**

#### 4.1 **Project Requirements**

| REQ # | REQUIREMENT TEXT | How Requirement Met |
|-------|------------------|---------------------|
|       |                  |                     |
|       |                  |                     |
|       |                  |                     |

#### 4.2 Migration Requirements

| DDID # | REQUIREMENT TEXT | Contractor<br>Assumptions | How Requirement Met |
|--------|------------------|---------------------------|---------------------|
|        |                  |                           |                     |
|        |                  |                           |                     |

# **5 MIGRATION IMPACTS**

| SCR<br>Number | Functional<br>Area | Description | Impact | Priority | Address<br>Prior to<br>Migration? |
|---------------|--------------------|-------------|--------|----------|-----------------------------------|
|               |                    |             |        |          |                                   |
|               |                    |             |        |          |                                   |

# 6 OUTREACH

N/A

## 7 APPENDIX

#### 7.1 Engagement Status Reason Values

Highlighted in yellow are the lowest level engagement statuses which will serve as values for the Engagement Status column in the detail sheets.

L1: Total Programs

| L2: | Exempt                                             |
|-----|----------------------------------------------------|
| L3: | 60 years of age or Older                           |
| L3: | Aided Non-parent Relative caring for at risk child |
| L3: | Care of 2 or More Children Under Age 6             |
| L3: | Care of Child Age 12-23 Months                     |
| L3: | Care of a child 23 months or younger               |
| L3: | Care of First Child                                |
| L3: | Care of Subsequent Child(ren)                      |
| L3: | Cares for HH Member Mental/Physically Impaired     |
| L3: | Federal Soc Sec Disability Ins                     |
| L3: | Non-Parent Caring for Disabled HH Member           |
| L3: | Parent Caring for Disabled HH Member               |
| L3: | Physically/Mentally Incapacitated                  |
| L3: | Pregnant and Doctor states unable to work          |
| L2: | Exempt but Engaged                                 |
| L2: | Not on Aid                                         |
| L2: | Pending                                            |
| L2: | Engageable                                         |
| L3: | Participating                                      |
| L4: | Qualified Activities                               |
| L5: | Employment                                         |
| L5: | Other Work                                         |
| L5: | Vocational Education                               |
| L5: | Job Readiness                                      |
| L5: | Non-Core Activities                                |
| L4: | Non Qualified Activities                           |
| L5: | Treatment/Counseling                               |
| L5: | Education                                          |
| L3: | In Process                                         |
| L4: | Enrolled, Pending Start                            |
| L4: | Assessment/Appraisal                               |
| L4: | Good Cause                                         |
| L5: | Caring for family member                           |
|     |                                                    |

| L5: | Difficult pregnancy                                               |
|-----|-------------------------------------------------------------------|
| L5: | Domestic violence                                                 |
| L5: | Lack of supportive services                                       |
| L5: | Legal Difficulties                                                |
| L5: | Mental health                                                     |
| L5: | No Child Care Available                                           |
| L5: | No Child Care Transportation Available                            |
| L5: | No Stage 1 Available for Other Reasons                            |
| L5: | No transportation                                                 |
| L5: | Other Substantial & Compelling Reasons                            |
| L5: | Second Parent                                                     |
| L5: | Substance abuse                                                   |
| L5: | Verified illness < 30 days                                        |
| L4: | Non Compliance                                                    |
| L5: | In Conciliation                                                   |
| L5: | In process of curing sanction                                     |
| L5: | Not accepting a job                                               |
| L5: | Not participating in activity                                     |
| L5: | Not providing proof of satisfactory progress in assigned activity |
| L5: | Not signing the WtW plan                                          |
| L5: | Quitting a job                                                    |
| L5: | Reducing their earnings                                           |
| L3: | Sanctioned                                                        |
| L3: | Unengaged                                                         |

#### 7.2 Engagement Status in Business Intelligence and on the On Request Report

In the Business Intelligence version of the report, the Engagement Status changes for a single record if one status is a sub status of another. In the below example we see that 'Caring for family member' is a subset of 'Good Cause'.

| In Process               | 1        | 100% |
|--------------------------|----------|------|
| Enrolled, Pending Start  | <u>0</u> | 0%   |
| Assessment/Appraisal     | <u>0</u> | 0%   |
| Good Cause               | 1        | 100% |
| Caring for family member | 1        | 100% |

If we drill down to the 'Good Cause' case list, we see the Engagement Status is 'Good Cause'.

Engagement Report Case List

| Date                             | Case    | Last Name | First Name | WTW Worker | Engagement Status | SIP | Engagement Status Begin<br>Date |
|----------------------------------|---------|-----------|------------|------------|-------------------|-----|---------------------------------|
| 03/11/2020                       | 0000006 | Last Name | First Name | 02F5000003 | Good Cause        | N   | 10/29/2019                      |
| Total Number of Unique People: 1 |         |           |            |            |                   |     |                                 |

If we drill down to the 'Caring for a family member' case list, we see the Engagement Status for the same record is 'Caring for family member'.

Engagement Report Case List

| Date                             | Case    | Last Name | First Name | WTW Worker | Engagement Status        | SIP | Engagement Status Begin<br>Date |
|----------------------------------|---------|-----------|------------|------------|--------------------------|-----|---------------------------------|
| 03/11/2020                       | 0000006 | Last Name | First Name | 02FS000003 | Caring for family member | N   | 10/29/2019                      |
| Total Number of Unique People: 1 |         |           |            |            |                          |     |                                 |

In the On Request version of the report the same record will only display 'Caring for family member' because it is the lowest level subset.

| Base Date: 03/11/ | 2020      |            |                  |                             |            |               |
|-------------------|-----------|------------|------------------|-----------------------------|------------|---------------|
| Case Number       | Last Name | First Name | Worker<br>Number | Engagement<br>Status        | Begin Date | SIP Indicator |
| 000006            | Last Name | First Name | 04FS000003       | Caring for family<br>member | 10/29/2019 | N             |

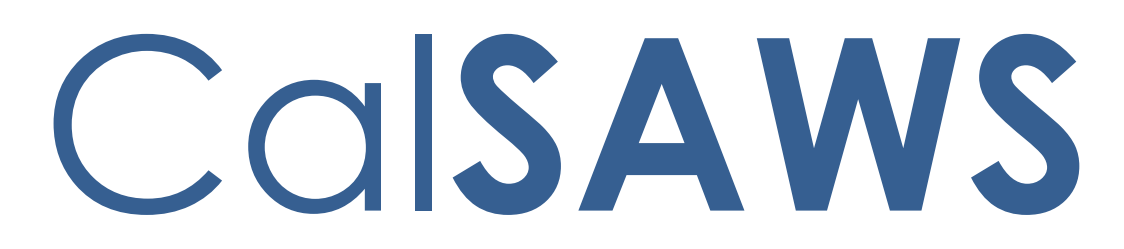

California Statewide Automated Welfare System

# **Design Document**

CIV-102292

Convert Caseload Inventory Dashboard into On-Request Report

|         |             | DOCUMENT APPROVAL HISTORY      |
|---------|-------------|--------------------------------|
| CalSAWS | Prepared By | Farhat Ulain                   |
|         | Reviewed By | Justin Dobbs, Madhuri Salunkhe |

| DATE                    | DOCUMENT<br>VERSION | <b>REVISION DESCRIPTION</b>                                                                                                    | AUTHOR                    |
|-------------------------|---------------------|----------------------------------------------------------------------------------------------------|---------------------------|
| 02/10/2020              | 1.0                 | Initial Draft                                                                                                    | Farhat Ulain              |
| <mark>11/03/2020</mark> | <mark>2.0</mark>    | Updated report mock up due to RTF<br>limitations and added assumptions<br>for clarification.                                      | <mark>Farhat Ulain</mark> |
| <mark>11/12/2020</mark> | <mark>2.1</mark>    | Added a value in Flag Category<br>column.<br>Removed a value from Eligibility<br>Organization Level and WTW<br>Organization Level | <mark>Farhat Ulain</mark> |
|                         |                     |                                                                                                    |                           |
|                         |                     |                                                                                                    |                           |
|                         |                     |                                                                                                    |                           |
|                         |                     |                                                                                                    |                           |
|                         |                     |                                                                                                    |                           |
|                         |                     |                                                                                                    |                           |

| 1 | Overvie | ew                                               | 4  |
|---|---------|--------------------------------------------------|----|
|   | 1.1 Cu  | rrent Design                                     | 4  |
|   | 1.2 Re  | quests                                           | 4  |
|   | 1.3 Ov  | erview of Recommendations                        | 4  |
|   | 1.4 Ass | umptions                                         | 4  |
| 2 | Recom   | mendations                                       | 5  |
|   | 2.1 Ov  | erview                                           | 5  |
|   | 2.1     | .2 Caseload Inventory Report (Original) – Mockup | 5  |
|   | 2.1     | .3 Caseload Inventory Report – Mockup            | 5  |
|   | 2.1     | .4 Report Parameters                             | 6  |
|   | 2.1     | .5 Report Attributes                             | 12 |
|   | 2.1     | .6 Report Parameters                             | 12 |
|   | 2.1     | .7 Cosmetic Report Updates                       | 15 |
|   | 2.1     | .8 Deactivate Caseload Inventory Dashboard       | 16 |
|   | 2.1     | .9 Report Location                               | 16 |
|   | 2.1     | .10 Security Updates                             | 16 |
|   | 2.1     | .11 Counties Impacted                            | 18 |
| 3 | Suppor  | ting Documents                                   | 18 |

#### Table of Contents

#### **1 OVERVIEW**

This document describes the details of converting the existing Caseload Inventory Dashboard into a traditional On-Request Report.

#### 1.1 Current Design

The Caseload Inventory Dashboard is available within Business Intelligence in the C-IV System. The dashboard includes case demographic information as well as Application, Customer Report, and WTW, CalWORKs and/or TANF time clock information for each adult in a CalWORKs or CalFresh program.

#### 1.2 Requests

Convert the Business Intelligence Caseload Inventory Dashboard into a traditional On-Request report format. Underlying report logic will not be modified.

#### **1.3 Overview of Recommendations**

- 1. Convert the Business Intelligence Caseload Inventory Dashboard to an On-Request report.
- 2. Create an On-Request report parameter page for the Caseload Inventory report.
- 3. Inactivate the Business Intelligence Caseload Inventory Dashboard.

#### 1.4 Assumptions

The underlying base logic of the report will not be modified.

Report columns will be compressed due to RTF limitations when the report is generated. User needs to fix it locally.

The columns that have date format will be displayed as number sign (#) due to column width, user needs to expand the columns to get the date displayed in the format.

Larger counties are expected to use filters to avoid performance issues.

The format issues will be fixed when the report goes to the new reporting tool.

In Parameter page, drop down fields' width will be dynamic based upon the value selected.

#### 2 **RECOMMENDATIONS**

#### 2.1 Overview

The following section will outline the recommendations to convert the Business Intelligence Caseload Inventory Dashboard to a traditional On-Request report. Please reference to the supporting documents folder provided for the larger version of mockups.

#### 2.1.2 Caseload Inventory Report (Original) – Mockup

| Caseling Internal Annual                                                                                                    |                                                                                                    | The card control and a control of the control of the control of th |  |  |  |  |
|----------------------------------------------------------------------------------------------------|----------------------------------------------------------------------------------------------------|----------------------------------------------------------------------------------------------------|--|--|--|--|
|                                                                                                    |                                                                                                    | R.(                                                                                                    |  |  |  |  |
| Cang ta Nuga<br>Nuga ta Nuga<br>Nuga ta Nuga Nuga Nuga Nuga Nuga Nuga Nuga Nug                                                                                                    |                                                                                                    |                                                                                                    |  |  |  |  |
|                                                                                                    | Highling County Hames WTW County Hames Program Application Origins Program Status Container Report Status<br>Forest a Heard a -Soler Hole- a -Soler Hole- a -Soler Hole- a                                                                                                    |                                                                                                    |  |  |  |  |
|                                                                                                    | WTV Program Status: Plag Category: Newly Assigned Indicator: Eligibility Office: WTW Office:                                                                                                    |                                                                                                    |  |  |  |  |
|                                                                                                    | Theology Unit: WTW Unit: Eligibility Worker: WTW Worker: Cases:                                                                                                    |                                                                                                    |  |  |  |  |
|                                                                                                    | Jophy Reset +                                                                                                    |                                                                                                    |  |  |  |  |
| * - Indicates required fields                                                                                                    |                                                                                                    |                                                                                                    |  |  |  |  |
| Caseload Inventory                                                                                                    |                                                                                                    |                                                                                                    |  |  |  |  |
| Caseload Inventory Report Casewa Rajata, WIW Time Club, Califolitia Time Club, Talif Time Club,                                                                                                    |                                                                                                    |                                                                                                    |  |  |  |  |
|                                                                                                    | Legendy                                                                                                    |                                                                                                    |  |  |  |  |
|                                                                                                    | Customer Appends W/TW Categority/TANE                                                                                                    |                                                                                                    |  |  |  |  |
|                                                                                                    | Contract                                                                                                    |                                                                                                    |  |  |  |  |
|                                                                                                    | Quintern                                                                                                    |                                                                                                    |  |  |  |  |
| And ration Exter                                                                                                    | Calorie Roods WT0                                                                                                    | ORANGE THE CONTRACT OF THE CONTRACT OF THE CONTRACT.                                                                                                    |  |  |  |  |
|                                                                                                    | The second second s | WTW CANNERS WTW CANNER CANNERS CANNERS CANNERS CANNERS CANNERS CANNERS                                                                                                    |  |  |  |  |
| Case Lane Nada Dalar Physical Address Physical Address Physical Language Physical National Physical Address Dalar Dalar Physical Address Dalar Dalar Physical Address Dalar Dalar Da | <ul> <li>Reading Age R1 North Category Industry Register Technic Category Read Read Field Read Read Read Read Read Read Read Rea</li></ul>                                                                                                    | Denne WITU VII VIII VIII ELEME Gueren Connet Sinen Bereich Bereich Be  |  |  |  |  |
| 012007 Examples Examples 1201287 1712 Harls AvE, 205 PALOS, CA 95520 English Califordi Active 2195243045 in Poses 12(4)/2129 12(19)/2129<br>Viceousla                                                                                                    | N Y 10(11/2222                                                                                                    | /lose                                                                                                    |  |  |  |  |
| 001985 CLADAUDE Edwards 0018185 1365 E SAVIA HE AVE AVE 5, VENCED, CA 95310 Exglah CLANSA Active 240365765 In Proces 02/06/2020 03/09/2020                                                                                                    | N N 12/01/2322                                                                                                    | None                                                                                                    |  |  |  |  |
| 0134005 GARAGUER Gardalage (V12110) 7245 VINE AVE, WINTON, CA 45100 English California Active 2443043705 In Person 01(06/2220 83,009/2120                                                                                                    | N N E2(51/222                                                                                                    | Note                                                                                                    |  |  |  |  |
| 1011405 04A0410F 246454 (4221146 E032 AVE , ATMATER, CA 93311 English Callines Artise 24(5)(3)275 16 Person 01(0)/2220 11(0)(2220                                                                                                    | N N 12/31/2522                                                                                                    | Mans                                                                                                    |  |  |  |  |
| NET VAR.         Vilacon           0000775         NUNCY         Damy         VILLING         L414 R ST., HERCED, CA 90340         English         Cell'resh. Active         24L5052703         Cell         00(06/2019)         12/14/2019                                                                                                    | M N 9408/2222                                                                                                    | Tans                                                                                                    |  |  |  |  |
| 0160775 NAMEY David Carr 0207377 2074 ELM 8/E , MERCED, CA 15240 English Califiesh Active 2455662762 CHr 08/08/2529 12/14/2519                                                                                                    | N N 94/32/222                                                                                                    | View                                                                                                    |  |  |  |  |
| 2008/07 Junity Junity 200105 767 200105 767 200100, 0435088 English Califordi Autor 200360/03 CFF 08/08/229 12/34/229                                                                                                    | N N N 1400222                                                                                                    | Note                                                                                                    |  |  |  |  |
|                                                                                                    |                                                                                                    |                                                                                                    |  |  |  |  |

Figure 2.1.2-1 - Caseload Inventory Dashboard (Original) - Mockup

#### 2.1.3 Caseload Inventory Report – Mockup

| Karn<br>Run Date: OCT-29-20<br>As of Date: OCT-29-2020 007:14:05 AM                                                                                                    |                                                          |
|----------------------------------------------------------------------------------------------------|----------------------------------------------------------|
| Kern<br>Run Diste: 0CT-29-320<br>Al: of Diste: 0CT-29-3200 07:16:05 AM                                                                                                    |                                                          |
| Run Date: OCT-39-20<br>As of Date: OCT-39-2020 07:14:05 AM                                                                                                    |                                                          |
| As of Date: OCT-23-2020 07:14:05 AM                                                                                                    |                                                          |
|                                                                                                    |                                                          |
|                                                                                                    |                                                          |
| Parameters                                                                                                    |                                                          |
| Program Application Origin: Program Status:                                                                                                    |                                                          |
| Customer Report Status: WTW Program Status:                                                                                                    |                                                          |
| Flag Category: Newly Assigned Indicator:                                                                                                    |                                                          |
| Eligibility Organization: Worker Eligibility Organization Number:                                                                                                    |                                                          |
| WTW Organization: WTW Organization Number: Total: 9                                                                                                    |                                                          |
|                                                                                                    | -                                                        |
| Application Data Customer Reports UV VIV VIV VIV VIV VIV VIV VIV VIV VIV                                                                                                    | OR CHIVOR CHIVOR TANK                                    |
| Smaler Raw Raw Raw Raw Raw Raw Raw Raw Raw Raw                                                                                                    | Ky Ky Remaini                                            |
| a that has been for the the that the that the that the the that the that that                                            | h Month Clock Months<br>prio Estender Indicator in Clock |
| 8072991 TINA LE JEREMY ####### 100 E C English CalFre Active 1515035 in Pers ###### Report N Y 5AR 7 Comple ####### 151503 1515031 1515031 1515031 4 BRUC Active Enroll 36XXY Manda Y 200 - Y                                                                                                    |                                                          |
| E ed- Y0001 tory Non-                                                                                                    |                                                          |
| WAY Cured Coop                                                                                                    |                                                          |
| NE Sancti WTW                                                                                                    |                                                          |
| on                                                                                                    |                                                          |
| 807299; TINA LE TINA LE ####### 100 E C English CalFre Active 15L5031 In Persy ####### Report N Y SAR 7 Comple ####### None None                                                                                                    |                                                          |
| 807299: CHERYL CHERYL C |                                                          |
| 30/239:PATSY (PATSY (PATS) PATS) PATS) PATS) PATSY (PATSY (PATSY (PATSY (PATSY (PATSY (PATSY (PATS) PATS) PATS) PATS) PATS) PATS) PATSY (PATSY (PATSY (PATSY (PATS) PATS) PATS) PATSY (PATSY (PATSY (PATS) PATS) PATS) PATS) PATSY (PATSY (PATSY (PATS) PATS) PATS) PATS) PATSY (PATSY (PATS) PATS) PATS) PATS                                                                                                    |                                                          |
| 80/299; Manuel Agustin minimum 406 WH English Califie Active 151503; Califie Active 151503; |                                                          |
|                                                                                                    |                                                          |
|                                                                                                    |                                                          |
|                                                                                                    |                                                          |
| Sheet (D                                                                                                    | 1                                                        |
| · : 4                                                                                                    |                                                          |

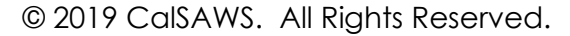

#### Figure 2.1.3-1 – Caseload Inventory Report – Mockup

#### 2.1.4 Report Parameters

The On-Request Caseload Inventory Report will require a new On-Request report parameter page. This page will display differently based on the security that is assigned to a user. Some of the parameters available in the original Caseload Inventory Dashboard function slightly differently based on the security configuration of the user profile. The same functionality will be preserved with the new On-Request parameter page.

The following security groups will grant access to the Caseload Inventory Report:

- Caseload Inventory Report Supervisor View
- Caseload Inventory Report Eligibility View
- Caseload Inventory Report Employment Services View

Note: Reference section 2.1.10 for additional security information.

The following table outlines the possible assignment combinations of the 3 security groups mentioned above and the parameters that will be available to the user for each combination. For a description of each parameter, please reference Table 2.1.4-1.

| Security Group Assigned                                        |                                                        | gned                                                  | Parameters                                                                                                    |
|----------------------------------------------------------------|--------------------------------------------------------|-------------------------------------------------------|----------------------------------------------------------------------------------------------------|
| Caseload<br>Inventory<br>Report<br>Employment<br>Services View | Caseload<br>Inventory<br>Report<br>Eligibility<br>View | Caseload<br>Inventory<br>Report<br>Supervisor<br>View |                                                                                                    |
| No                                                             | No                                                     | Yes                                                   | Supervisor security assignment<br>takes precedence. The<br>parameter page will include:<br>Program Application Origin<br>Program Status<br>Customer Report Status<br>WTW Program Status<br>Flag Category<br>Newly Assigned Indicator<br>Eligibility Organization Level<br>Eligibility Organization Name<br>WTW Organization Name<br>WTW Organization Number<br>WTW Organization Number<br>WTW Organization Name<br>Reference Figure 2.1.4.1-1 |
| No                                                             | Yes                                                    | No                                                    | <ul><li>The parameter page will include:</li><li>Program Application Origin</li></ul>                                                                                                    |

|     |     |            | <ul> <li>Program Status</li> <li>Customer Report Status</li> <li>WTW Program Status</li> <li>Flag Category</li> <li>Newly Assigned Indicator</li> <li>WTW Organization Level</li> <li>WTW Organization Number</li> <li>WTW Organization Name</li> </ul> The generated report will only retrieve information where the Eligibility Worker is the same as the worker who is generating the report. Reference Figure 2.1.4.1-3  |
|-----|-----|------------|----------------------------------------------------------------------------------------------------|
| No  | Ver | Vec        | Keterence Figure 2.1.4.1-3                                                                                                    |
| NO  | Yes | Yes        | Supervisor security assignment<br>takes precedence. The<br>parameter page will include:<br>Program Application Origin<br>Program Status<br>Customer Report Status<br>WTW Program Status<br>Flag Category<br>Newly Assigned Indicator<br>Eligibility Organization Level<br>Eligibility Organization<br>Number<br>Eligibility Organization Name<br>WTW Organization Number<br>WTW Organization Number<br>WTW Organization Name |
| Voc | No  | No         | Reference Figure 2.1.4.1-1                                                                                                    |
| 165 |     | UNI<br>UNI | <ul> <li>Program Application Origin</li> <li>Program Status</li> <li>Customer Report Status</li> <li>WTW Program Status</li> <li>Flag Category</li> <li>Newly Assigned Indicator</li> <li>Eligibility Organization Level</li> <li>Eligibility Organization Number</li> <li>Eligibility Organization Name</li> </ul>                                                                                                    |

|     |     |     | The generated report will only<br>retrieve information where the<br>WTW Worker is the same as the<br>worker who is generating the<br>report.<br>Reference Figure 2.1.4.1-2                                                                                                    |
|-----|-----|-----|----------------------------------------------------------------------------------------------------|
| Yes | No  | Yes | Supervisor security assignment<br>takes precedence. The<br>parameter page will include:<br>Program Application Origin<br>Program Status<br>Customer Report Status<br>WTW Program Status<br>Flag Category<br>Newly Assigned Indicator<br>Eligibility Organization Level<br>Eligibility Organization Name<br>WTW Organization Name<br>WTW Organization Number<br>WTW Organization Number<br>WTW Organization Name                    |
| Yes | Yes | No  | <ul> <li>The parameter page will include:</li> <li>Program Application Origin</li> <li>Program Status</li> <li>Customer Report Status</li> <li>WTW Program Status</li> <li>Flag Category</li> <li>Newly Assigned Indicator</li> </ul> The generated report will only retrieve information where both the Eligibility Worker and the WTW Worker are the same as the worker who is generating the report. Reference Figure 2.1.4.1-4 |
| Yes | Yes | Yes | Supervisor security assignment<br>takes precedence. The<br>parameter page will include:<br>• Program Application Origin<br>• Program Status<br>• Customer Report Status                                                                                                    |

|                     | <ul> <li>WTW Program Status</li> <li>Flag Category</li> <li>Newly Assigned Indicator</li> <li>Eligibility Organization Level</li> <li>Eligibility Organization Number</li> <li>Eligibility Organization Name</li> <li>WTW Organization Number</li> <li>WTW Organization Number</li> <li>WTW Organization Name</li> </ul> |
|---------------------|----------------------------------------------------------------------------------------------------|
| <br>Table 2.1.4-1 – | Reference Figure 2.1.4.1-1 Report Parameter                                                                                                    |

#### 2.1.4.1 Report Parameter – Mockups

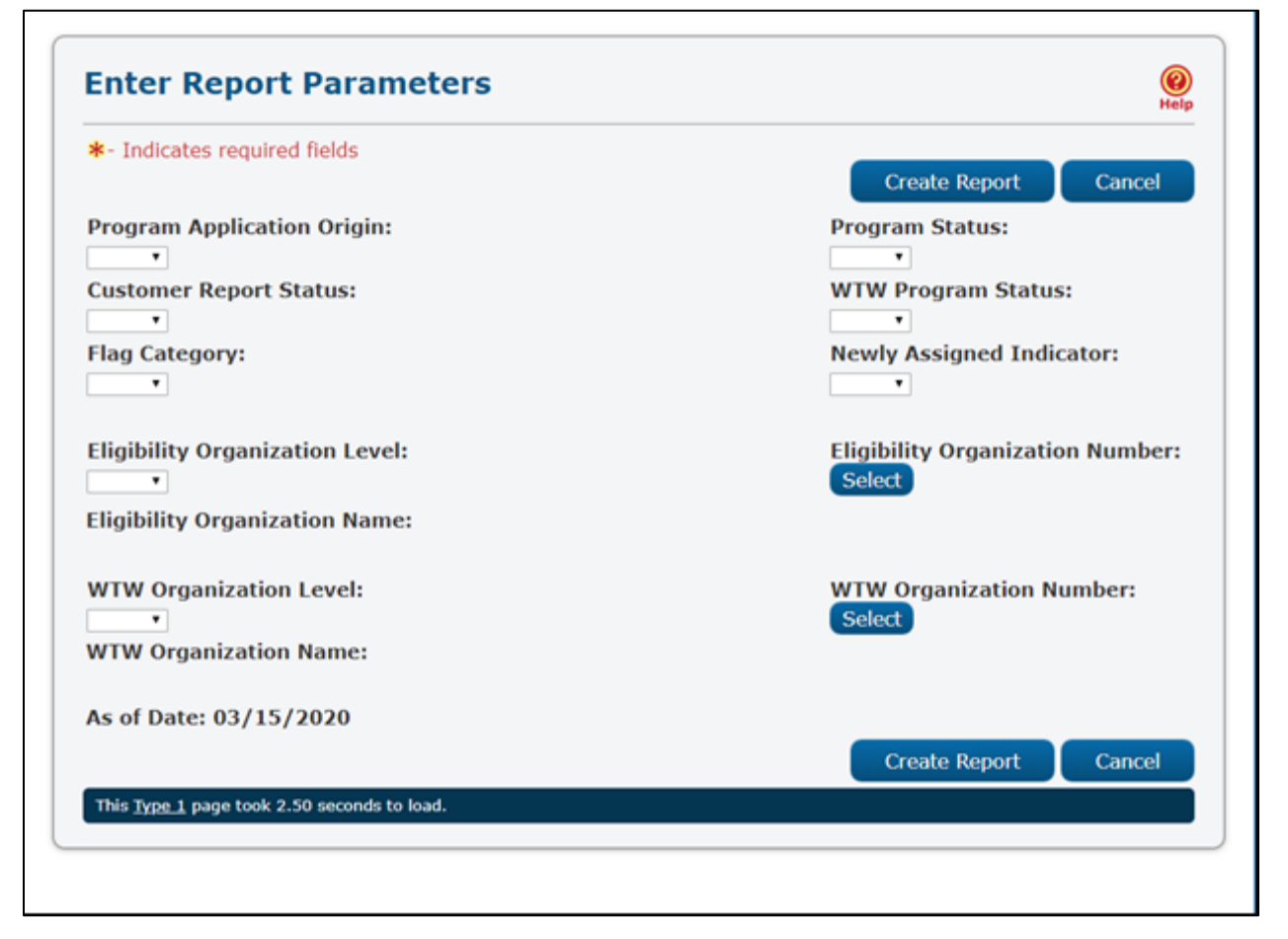

Figure 2.1.4.1-1 – Report Parameter – Mockup

| *- Indicates required fields                |                                  |
|---------------------------------------------|----------------------------------|
|                                             | Create Report Cancel             |
| Program Application Origin:                 | Program Status:                  |
| ¥                                           | •                                |
| Customer Report Status:                     | WTW Program Status:              |
| <b>T</b>                                    | •                                |
| Flag Category:                              | Newly Assigned Indicator:        |
| Ŧ                                           | Ŧ                                |
| Eligibility Organization Level:             | Eligibility Organization Number: |
| ¥                                           | Select                           |
| Eligibility Organization Name:              |                                  |
| As of Date: 03/15/2020                      |                                  |
|                                             | Create Report Cancel             |
| This Type 1 page took 2.50 seconds to load. |                                  |

Figure 2.1.4.1-2 – Report Parameter – Mockup

| *- Indicates required fields                |                           |
|---------------------------------------------|---------------------------|
|                                             | Create Report Cancel      |
| Program Application Origin:                 | Program Status:           |
| •                                           | •                         |
| Customer Report Status:                     | WTW Program Status:       |
| •                                           | •                         |
| Flag Category:                              | Newly Assigned Indicator: |
| ×                                           | •                         |
| WTW Organization Level:                     | WTW Organization Number   |
| w Tw Organization Level:                    | Select                    |
| WTW Organization Name:                      | outer                     |
| As of Date: 03/15/2020                      |                           |
|                                             | Create Report Cancel      |
| This Type 1 page took 2.50 seconds to load. |                           |

Figure 2.1.4.1-3 – Report Parameter – Mockup

| Indicates required fields   | Create Report Cancel      |
|-----------------------------|---------------------------|
| Program Application Origin: | Program Status:           |
| Customer Report Status:     | WTW Program Status:       |
| •                           | •                         |
| Flag Category:              | Newly Assigned Indicator: |
| Ŧ                           |                           |
| As of Date: 03/15/2020      |                           |
|                             | Create Report Cancel      |

#### Figure 2.1.4.1-4 – Report Parameter – Mockup

#### 2.1.5 Report Attributes

| Attribute      | Description/Value          |
|----------------|----------------------------|
| Name           | Caseload Inventory Report  |
| Report Type    | On-Request                 |
| Report Format  | Excel (implemented as rtf) |
| Data Reference | Data Warehouse             |
| Archiving      | N/A                        |

#### 2.1.6 Report Parameters

The following table outlines the description of each parameter available on the Report Parameter page. All parameters are optional.

Note: Because this report provides two organization level parameters, eligibility and WTW, it is possible for workers to select a conflicting combination of organization parameters which will yield a blank report. In such scenarios, the report may be run at a higher organization level such as 'county' and further filtering can be used natively within Excel, or the parameter(s) may remain blank.

| Parameters                    | Description/Value                                                                                                    |
|-------------------------------|----------------------------------------------------------------------------------------------------|
| Program Application<br>Origin | A drop-down list to filter data by a specific<br>program application source. Options include:<br>C4Y<br>SAWS<br>Email<br>SPE<br>RCC<br>Other<br>Phone<br>Calmers<br>CBO<br>In Person<br>Mail<br>Fax<br>IHSS<br>CSC<br>ICT                                        |
| Program Status                | A drop-down list to filter data by a specific<br>program status. Options include:<br>Discontinued<br>Pending<br>Active<br>Ineligible<br>Denied<br>Waiting to Transfer                                                                                            |
| Customer Report Status        | A drop-down list to filter data by a specific<br>customer report status. Options include:<br>Received<br>Generated<br>Sent<br>Denied<br>Completed<br>Reviewed<br>Complete-EDBC Accepted<br>Reviewed-Ready to Run EDBC<br>In completed<br>Error<br>Not Applicable |
| WTW Program Status            | A drop-down list to filter data by a specific WTW<br>program status. Options include:<br>Good Cause<br>Non-Comp<br>Deregistered<br>Exempt                                                                                                    |

|                                    | <ul><li>Deferred</li><li>Sanction</li></ul>                                                                                                    |
|------------------------------------|----------------------------------------------------------------------------------------------------|
| Flag Category                      | <ul> <li>A drop-down list to filter data by a specific flag category. Options include:</li> <li>Worker Action</li> <li>Reporting</li> <li>NA</li> </ul>                            |
| Newly Assigned<br>Indicator        | A drop-down list to filter data that is newly<br>assigned or not. Options include:                                                                                                 |
| Eligibility Organization<br>Level  | A drop-down list to filter data by a specific<br>organizational level based on the Eligibility Worker<br>assigned. Options include:<br>• Office<br>• Unit<br>• Worker              |
| Eligibility Organization<br>Number | If the Eligibility Organization Level parameter is<br>Office, Unit or Worker, the user may search for a<br>specific Office, Unit or Worker number to be used<br>as this parameter. |
| Eligibility Organization<br>Name   | An automated parameter that is populated based<br>on the selection of the Eligibility Organization Level<br>and Eligibility Organization Number parameter.                         |
| WTW Organization<br>Level          | A drop-down list to filter data by a specific<br>organizational level based on the WTW Worker<br>assigned. Options include:<br>• Office<br>• Unit<br>• Worker                      |
| WTW Organization<br>Number         | If the WTW Organization Level parameter is Office,<br>Unit or Worker, the user may search for a specific<br>Office, Unit or Worker number to be used as this<br>parameter.         |
| WTW Organization<br>Name           | An automated parameter that is populated based<br>on the selection of the WTW Organization Level<br>and WTW Organization Number parameter.                                         |
| As of Date                         | Displays the date of the report's data was last refreshed formatted as <mm dd="" yyyy="">.</mm>                                                                                    |

Table 2.1.6-1 – Report Parameters

#### 2.1.7 Cosmetic Report Updates

- 1. Add a "Parameters" section to the report layout which will display possible parameters from the report parameter page. Specific parameter values will be populated in this section if entered by a user, otherwise the individual parameter value will display as blank. Reference the attached mockup for a visual example.
- 2. Update the 'Days Elapsed from Date Pended in C-IV' column to be titled 'Days Elapsed from Date Pended'.
- 3. The following table outlines cosmetic changes to the display of columns that display icons/images in certain scenarios in the original dashboard version of the report. The spreadsheet implementation will not display icons/images. The following table outlines what will display only for columns that previously displayed icons/images. For remaining columns, please reference the initial design document attached in JIRA.

The underlying base logic of the fields will not be modified. Please reference the attached report mockup for layout and column placement.

| Field                                   | Description                                                                                                    |
|-----------------------------------------|----------------------------------------------------------------------------------------------------|
| Days Elapsed from Date<br>Pended        | This column will populate the number of days the application has been in a Pending Status.                                                                                                    |
| Flag Category                           | <ul> <li>This column will populate 'Reporting', if the<br/>Flag Category is Reporting.</li> <li>This column will populate 'Worker Action', if<br/>the Flag Category is Worker Action.</li> </ul>                                                                                                    |
| WTW Remaining Months<br>in Clock        | <ul> <li>This column will populate '&lt; 18', if the number of months remaining is less than 18 months.</li> <li>This column will populate '18-21', if the number of months remaining is between 18-21 months.</li> <li>This column will populate '&gt; = 21' if the number of months remaining is greater than or equal to 21 months.</li> </ul> |
| WTW Approaching Time<br>Limit Indicator | This column will populate '> = 18', if the number of months elapsed is more than or equal to 18 months.                                                                                                    |
| WTW Current Month<br>Extender           | This column will populate with a 'Y', if the 24<br>Month Time Clock has been extended for all<br>individuals participating in WTW.                                                                                                    |
| WTW Current Month<br>Exemption          | This column will populate with a 'Y', if the 24<br>Month Time Clock has been exempted for the<br>current month for all individuals participating in<br>WTW.                                                                                                    |

| WTW Stopped Clock<br>Indicator               | This column will populate with a 'Y' if the 24<br>Month Time Clock has stopped for all<br>individuals participating in WTW.                                                                                                    |  |
|----------------------------------------------|----------------------------------------------------------------------------------------------------|--|
| CalWORKs Remaining<br>Months in Clock        | <ul> <li>This column will populate '&lt; 42', if the number of months remaining is less than 42 months.</li> <li>This column will populate '42-46', if the number of months remaining is between 42-46 months.</li> <li>This column will populate '&gt; = 46', if the number of months remaining is greater than or equal to 46 months.</li> </ul> |  |
| CalWORKs Approaching<br>Time Limit Indicator | This column will populate '> = 42', if the number<br>of months elapsed in the 42 Month Time Clock<br>is more than or equal to 42 months.                                                                                                    |  |
| CalWORKs Current<br>Month Extender           | This column will populate with a 'Y', if the 48<br>Month Time Clock has been extended for all<br>adults participating in CalWORKs.                                                                                                    |  |
| CalWORKs Current<br>Month Exemption          | This column will populate with a 'Y', if the 48<br>Month Time Clock has been exempted for all<br>adults participating in CalWORKs.                                                                                                    |  |
| CalWORKs Stopped<br>Clock Indicator          | This column will populate with a 'Y', if the 48<br>Month Time Clock has stopped.                                                                                                    |  |
|                                              | 1 adie 2.1./-1 – Sneet 1                                                                                                    |  |

#### 2.1.8 Deactivate Caseload Inventory Dashboard

Remove the Caseload Inventory Dashboard from Business Intelligence. Note: The underlying Extract Transform Load (ETL) processes for the Caseload Inventory Dashboard will continue to function to support the On-Request report.

#### 2.1.9 Report Location

Global Navigation: Reports Local Navigation: On Request Task Navigation: Case Activity Report Search: Caseload Inventory Report Report Description: Provides cases that have a WTW, CalWORKs and/or TANF time clock. Includes application and customer reporting information for each adult in a CalWORKs or CalFresh program.

#### 2.1.10 Security Updates

The following security updates will be transparent to the end users and will not impact current assignment of security to access the Caseload Inventory Report. These changes are strictly to align the verbiage between security groups/rights

and the On-Request Caseload Inventory Report as it will no longer be a dashboard.

- 1. Modify Security Groups for the Caseload Inventory Dashboard to support the On-Request version of the report as follows:
  - a. Update the "Caseload Inventory Employment Services Dashboard View" security group name and description:

| Security Group                          | Group Description                      |
|-----------------------------------------|----------------------------------------|
| Caseload Inventory<br>Report Employment | Employment services view access to the |
| Services View                           |                                        |

b. Update the "Caseload Inventory Eligibility Dashboard View" security group name and description:

| Security Group          | Group Description                                 |
|-------------------------|---------------------------------------------------|
| Caseload Inventory      | Eligibility view access to the Caseload Inventory |
| Report Eligibility View | Report                                            |

c. Update the "Caseload Inventory Supervisor Dashboard View" security group name and description:

| Security Group         | Group Description                      |
|------------------------|----------------------------------------|
| Caseload Inventory     | Supervisor view access to the Caseload |
| Report Supervisor View | Inventory Report                       |

- 2. Modify Security Rights for the Caseload Inventory Dashboard to support the On-Request version of the report as follows:
- a. Update the "CaseloadInventoryEmploymentServicesDashboardView" security right name and description:

| Security Right                                | <b>Right Description</b>      |
|-----------------------------------------------|-------------------------------|
| CaseloadInventoryReportEmploymentServicesView | Caseload Inventory<br>Report; |

b. Update the "CaseloadInventoryEligibilityDashboardView" security right name and description:

| Security Right                         | Right Description             |
|----------------------------------------|-------------------------------|
| CaseloadInventoryReportEligibilityView | Caseload Inventory<br>Report; |

c. Update the "CaseloadInventorySupervisorDashboardView" security right name and description:

| Security Right                        | <b>Right Description</b> |
|---------------------------------------|--------------------------|
| CaseloadInventoryReportSupervisorView | Caseload                 |
|                                       | Inventory Report;        |

#### d. Add the following security right:

| Security Right          | <b>Right Description</b>      | Right to Group Mapping                                                                                                    |
|-------------------------|-------------------------------|----------------------------------------------------------------------------------------------------|
| CaseloadInventoryReport | Caseload<br>Inventory Report; | <ul> <li>Caseload Inventory<br/>Report Employment<br/>Services View</li> <li>Caseload Inventory<br/>Report Eligibility<br/>View</li> <li>Caseload Inventory<br/>Report Supervisor<br/>View</li> </ul> |

#### 2.1.11 Counties Impacted

All C-IV counties are impacted.

#### **3 SUPPORTING DOCUMENTS**

| Number | Functional Area | Description     | Attachement                        |
|--------|-----------------|-----------------|------------------------------------|
| 1      | Case Activity   | Security Matrix | CIV-102292 Security<br>Matrix.xlsx |